### Curso – Taller Básico de Blackboard

Coordinación de Tecnologías para la Educación

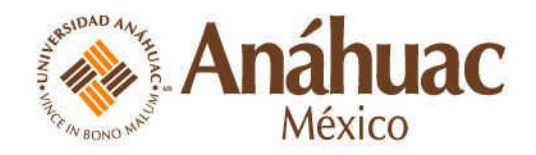

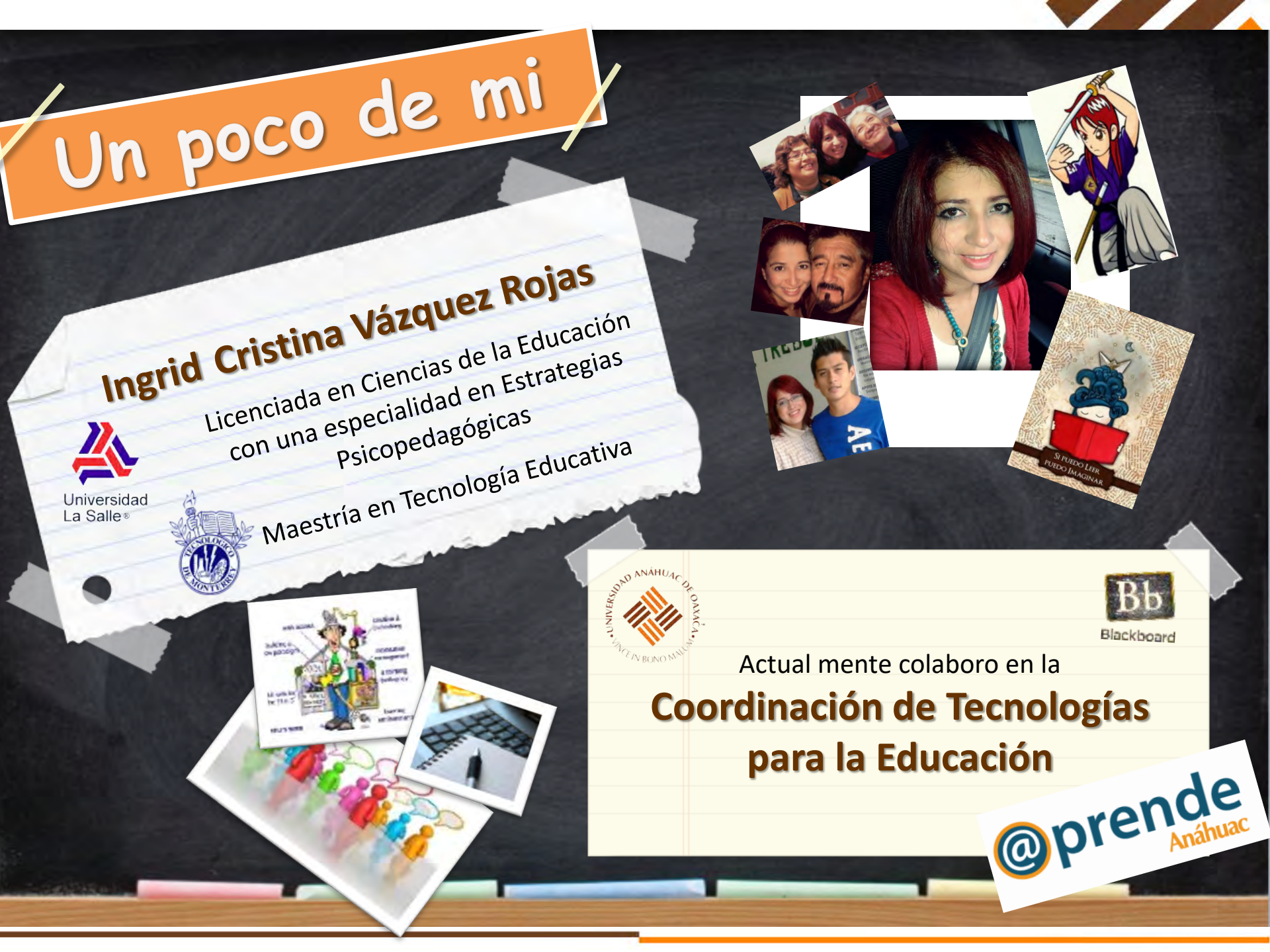

### Es su turno

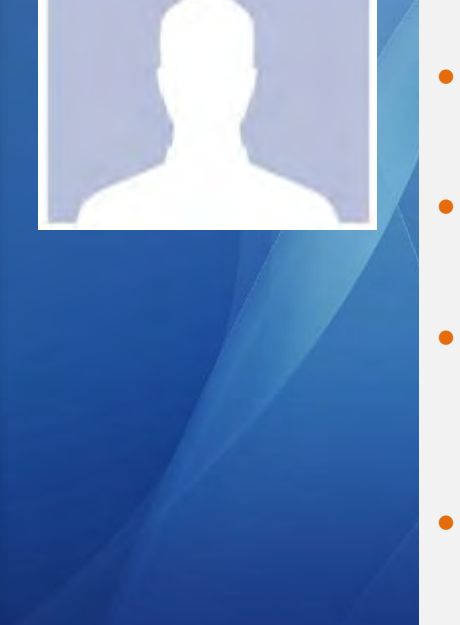

- Nombre y como les gusta que les digan.
- Escuela o Facultad
- ¿Qué es lo que les gusta hacer, cuando tienen tiempo libre?
- ¿Qué tanta habilidad para utilizar la tecnología tienen?

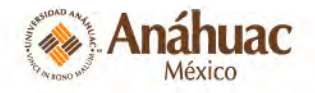

## **Conceptos base**

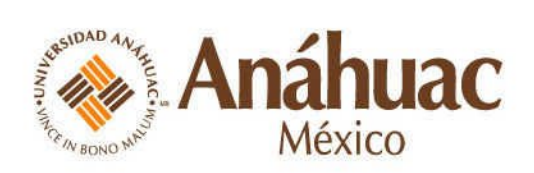

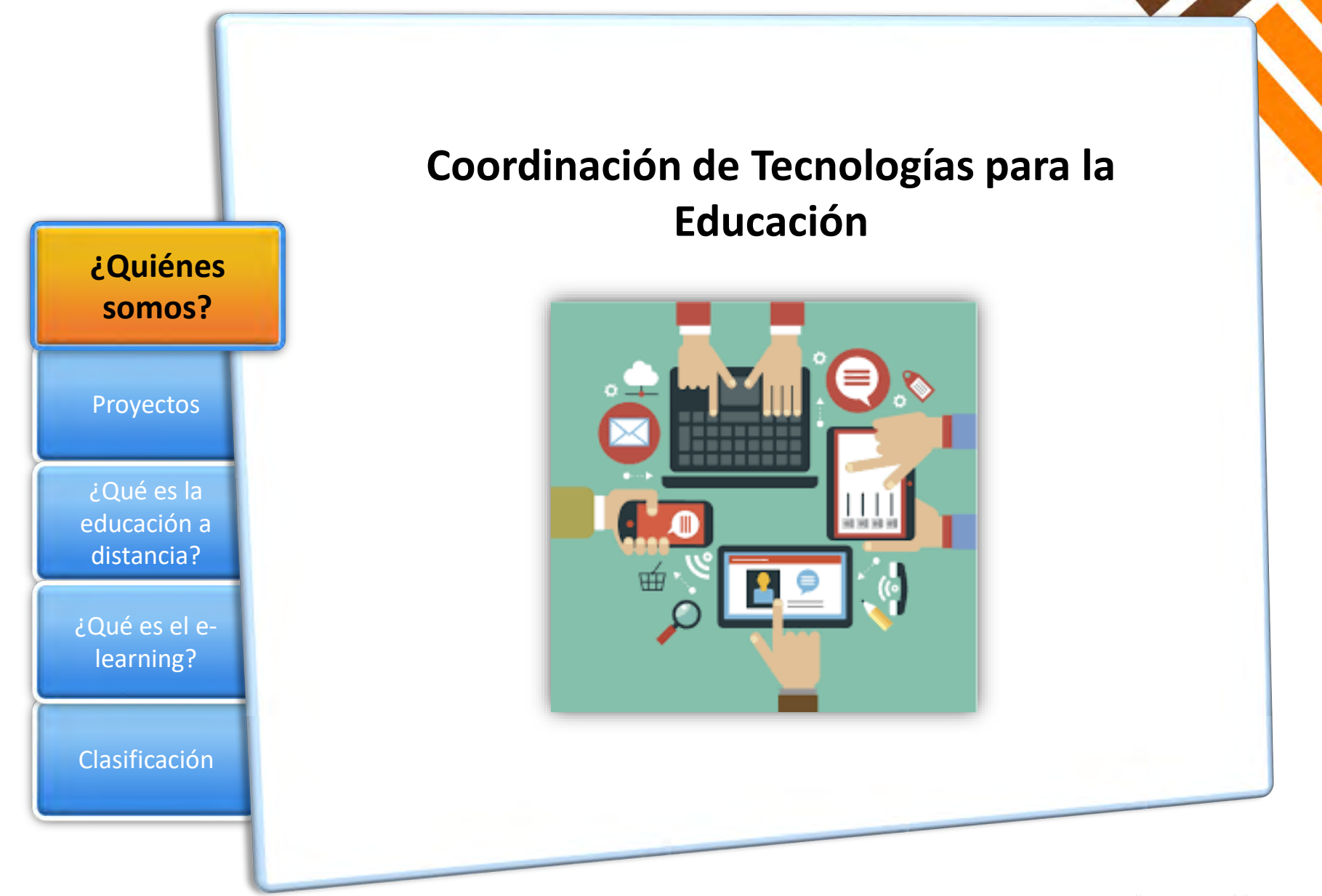

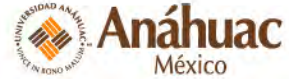

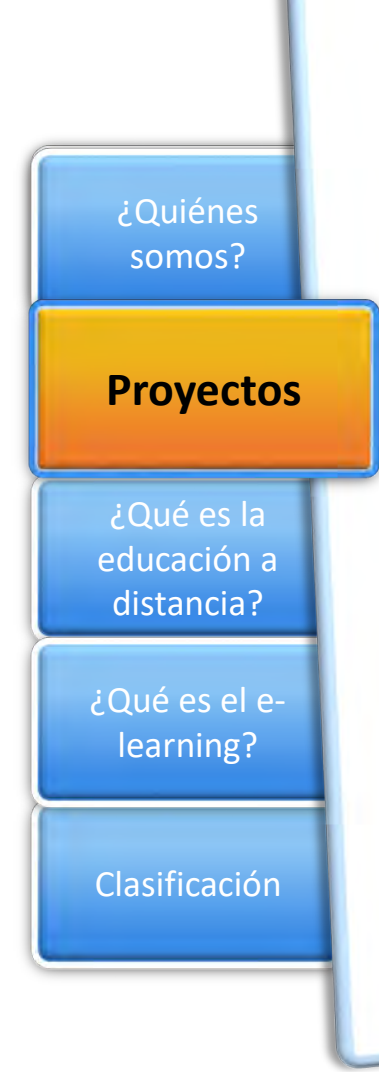

Integración de las TIC en la docencia universitaria, a través de:

✓ Programa @prende-Anáhuac. Diseño de materias con apoyo en las tecnologías y soporte Web.

✓ Aplicación didáctica del Pizarrón Interactivo.
 Herramienta de apoyo para las clases presenciales.

✓ Proyecto Open CourseWare. Plataforma abierta para compartir contenidos educativos a nivel mundial.

 ✓ Académica de Telmex. Plataforma abierta para compartir contenidos educativos en Latinoamérica.

✓ MOOC (Massive Open Online Course ). son cursos en línea dirigidos a un amplio número participantes a través de Internet.

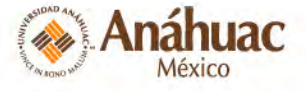

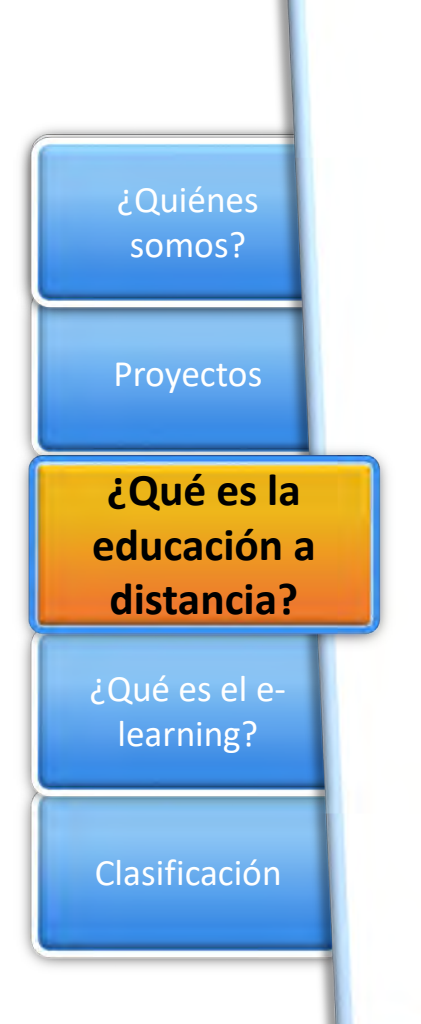

Es un **modelo de educación** que rompe con las características convencionales, ya que permite el acercamiento del alumno al conocimiento en cualquier momento y en cualquier lugar.

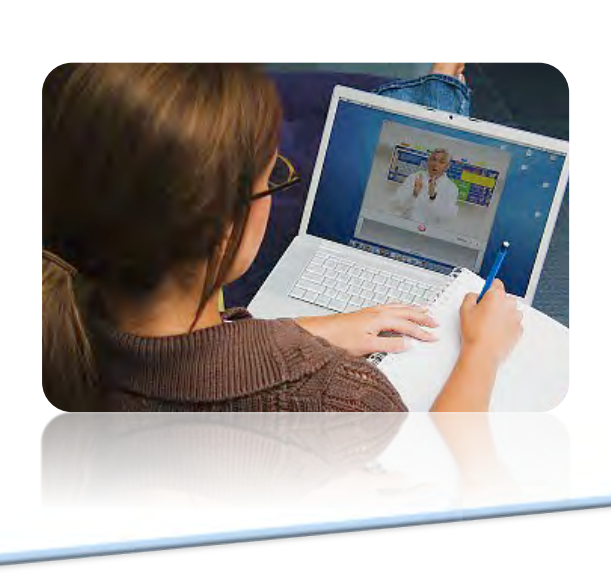

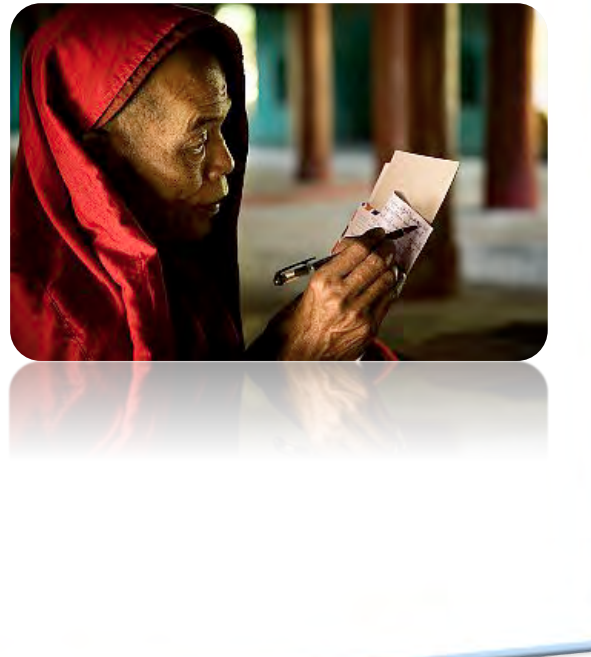

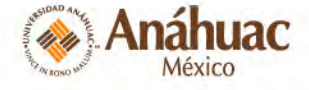

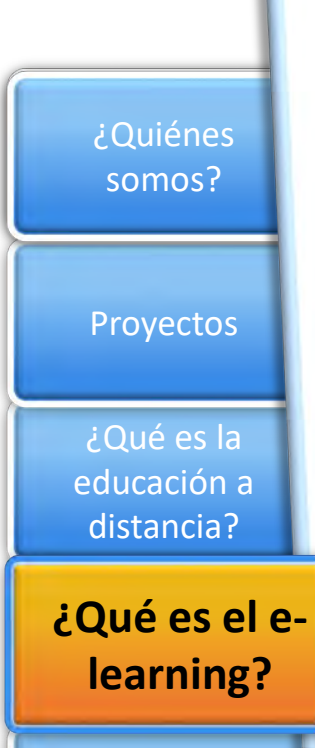

Clasificación

Es un **tipo de educación** a distancia considerado como una mediación pedagógica intencionada capaz de promover y acompañar el aprendizaje de los alumnos, brindando una nueva forma de enseñar y de aprender, por medio de dispositivos tecnológicos siendo esta una actividad dinámica y flexible en donde las barreras del tiempo y espacio son quebrantadas permitiendo la interactividad entre alumnos y profesores.

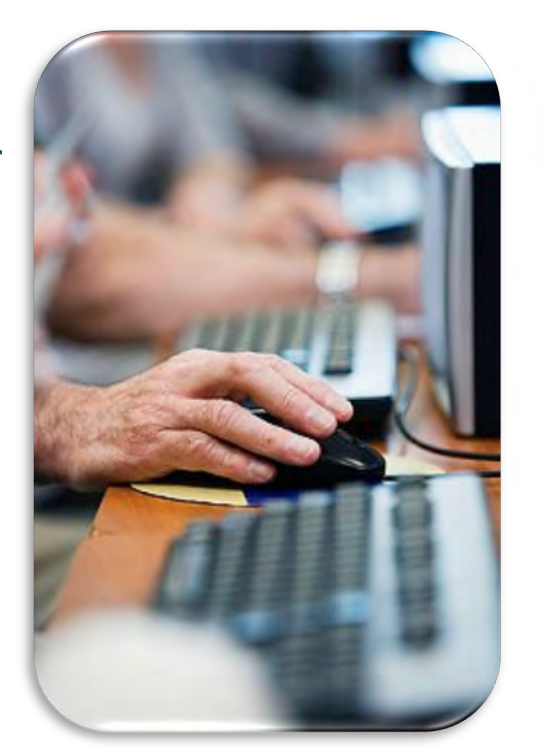

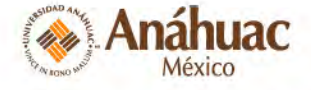

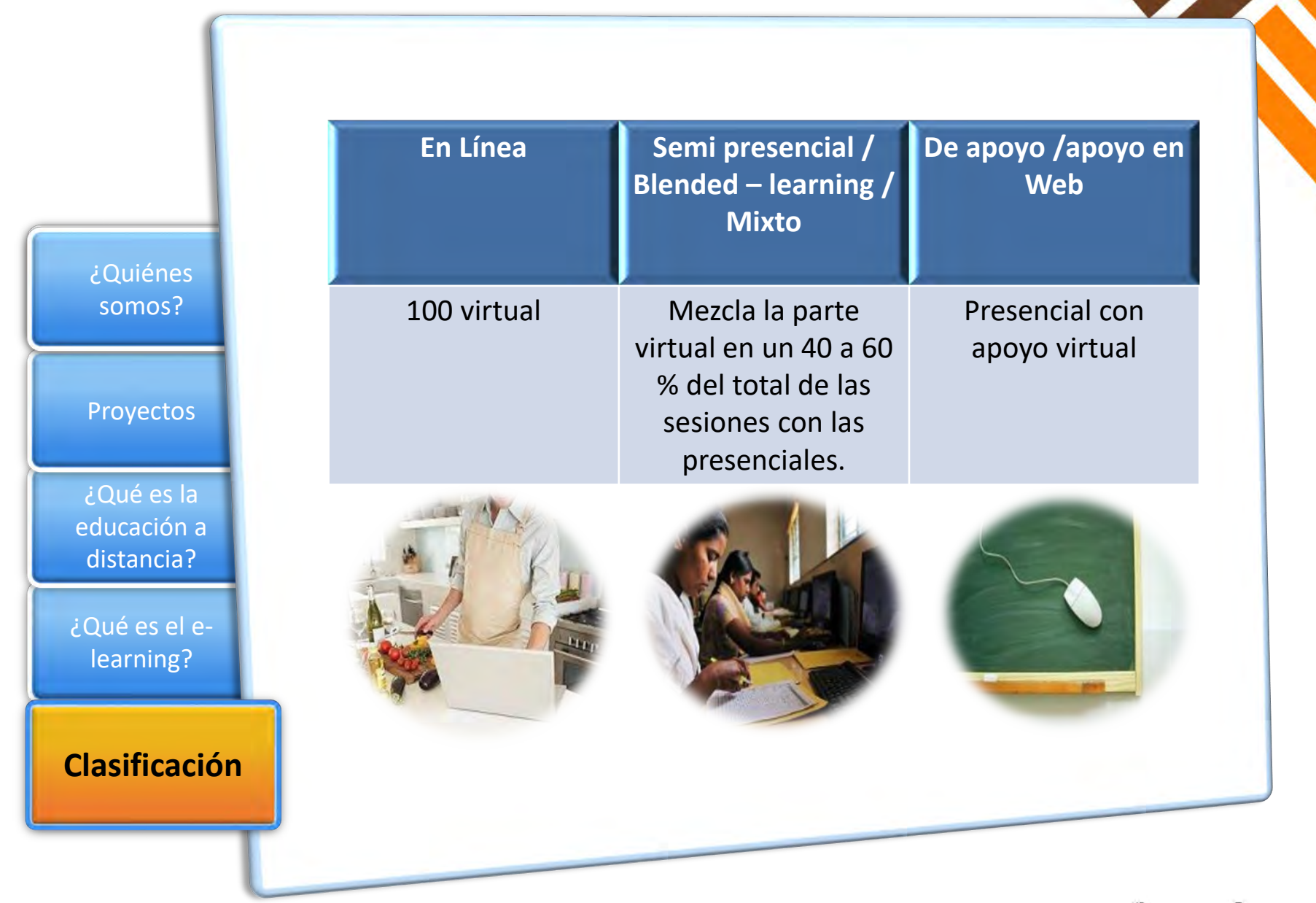

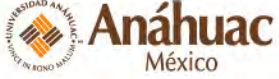

### ¿Por qué una materia en entorno virtual?

• Porque nos ayuda a desarrollar competencias genéricas y digitales que necesita cualquier persona para trabajar y lograr las demandas del siglo XXI; a través de contenidos digitales y actividades como: búsqueda de la información en Internet de manera mas crítica haciendo una cuidadosa selección, discriminación, análisis, síntesis y evaluación de la información para generar o innovar en tus conocimientos y aplicarlos a otros contextos.

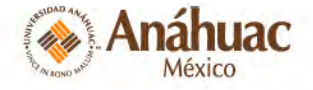

## Forma de trabajo con la CTE

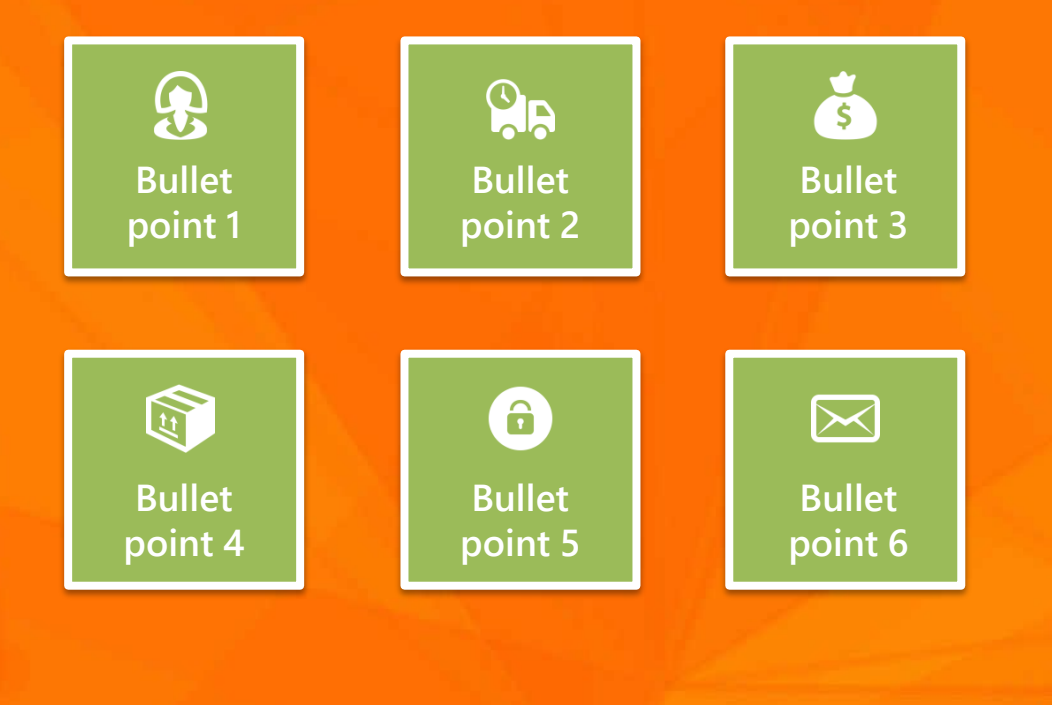

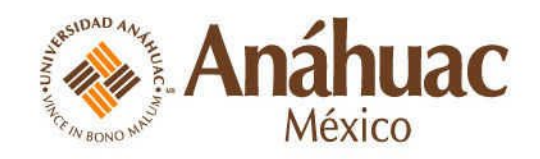

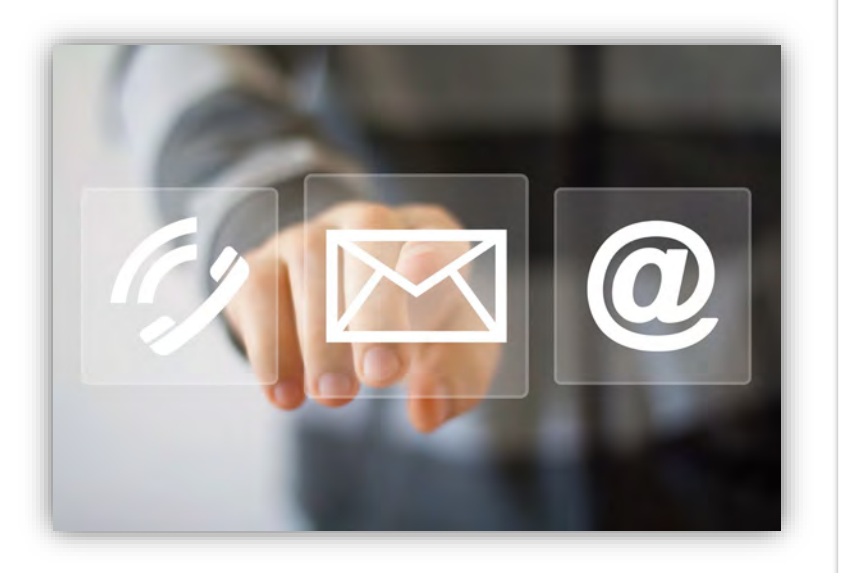

#### Contacto @prende

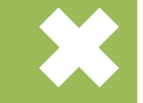

Quién será su <u>asesora en diseño</u> <u>instruccional</u> encargada de darle seguimiento, y con quién se puede comunicar para la apertura de sus cursos, dudas, preguntas, quejas y sugerencias.

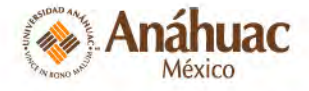

#### **ESCUELA / FACULTAD**

Arquitectura

Comunicación:

- Comunicación
- Dirección de Empresas de Entretenimiento

Diseño:

- Diseño Gráfico
- Diseño Industrial
- Diseño Multimedia

Educación

Turismo:

- Administración Turística
- Turismo Cultural y Cultura Gastronómica
- Dirección de Restaurantes,
- Dirección Internacional de Hoteles
- Gastronomía

Psicología

#### **Rosario González Herrera**

Diseñadora instruccional

#### Correo

rosario.gonzalez@anahuac.mx

#### Teléfono

56270210 Ext: 7906

#### **Ubicación y Horario**

CAIDE 6to piso

Horario: de Lunes a Viernes 9:00 a 18:00 hrs.

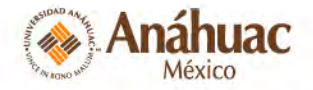

#### ESCUELA / FACULTAD

Actuaría

Economía y Negocios:

- Dirección y Administración de Empresas
- Economía
- Mercadotecnia
- Finanzas y Contaduría Pública
- Negocios Internacionales

Humanidades

Lenguas Modernas y Gestión Cultural

Relaciones Internacionales

CEFAD

#### Elvira Godínez Pagaza

Diseñadora instruccional

#### Correo

elvira.godinez@anahuac.mx

#### Teléfono

56270210 Ext: 8115

#### Ubicación y Horario

CAIDE 6to piso

Horario: de Lunes a Viernes 9:00 a 18:00 hrs.

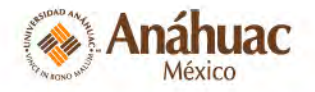

#### ESCUELA / FACULTAD

Derecho:

- Derecho
- Administración Pública y Gobierno Ingeniería:
- Ing. Biomédica
- Ing. Civil para la Dirección
- Ing. Industrial para la Dirección
- Ing. Mecatrónica
- Ing. Química para la Dirección
- Ing. en Sistemas y Tecnologías de la Información
- Ing. en Tecnologías de la Información y Telecomunicaciones

#### Mireya López Acosta

Diseñadora instruccional

#### Correo

mirlopez@anahuac.mx

#### Teléfono

56270210 Ext: 7839

#### Ubicación y Horario

CAIDE 6to piso

Horario: de Lunes a Viernes 9:00 a 18:00 hrs.

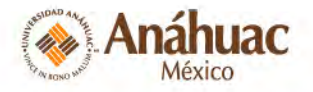

#### Ingrid Cristina Vázquez Rojas

Diseñadora instruccional

#### Correo

ingrid.vazquezr@anahuac.mx

Teléfono

56270210 Ext: 8373

#### Ubicación y Horario

CAIDE 6to piso

Horario: de Lunes a Viernes 9:00 a 18:00 hrs.

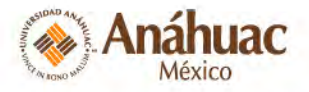

#### ESCUELA / FACULTAD

Arte y Cultura

Bioética

Ciencias de la Salud:

- Médico Cirujano
- Nutrición
- Cirujano Dentista
- Terapia Física y Rehabilitación
- Dirección y Admón. de Institucioes de Salud

Deportes

**Responsabilidad Social** 

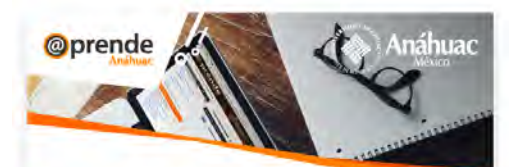

#### Estimado profesor,

Es un gusto para nosotros poder saludarlo y recordarle que puede actualizar las materias que ya tiene en la Plataforma Blackboard o abrir nuevas.

Le pedimos nos mande la lista de materias que usará para el periodo verano y agosto-diciembre 2017, llenando el formulario anexo a este correo que hemos preparado para usted, donde se incluyen los siguientes datos:

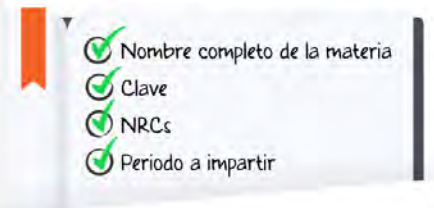

Si su materia es semipresencial o en línea, no olvide contactar a su diseñadora instruccional para ajustar calendarios, actividades y en su caso actualizar temas.

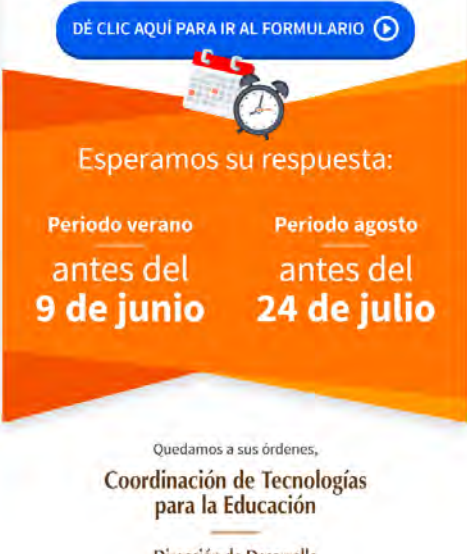

Dirección de Desarrollo y Gestión Académica

#### Solicitud de cursos

Cada semestre y verano, usted será el responsable de decirnos qué materias se abrirán.

Recuerde que al ser un profesor @prende sus materias siempre las tendrá disponibles en la plataforma aunque no las imparta.

No olvide llenar los siguientes datos en la liga que se le enviará de GOOGLE FORMS:

- Escuela / Facultas
- Nombre completo profesor
- Nombre completo materias
- Clave
- NRC's
- Periodo a impartir licenciatura,

posgrado- semestral, cuatrimestral, etc.

Las materias semi presenciales y en línea son las primeras que arrancan, las que tienen apoyos en web estarán lista a partir de la segunda semana de clases.

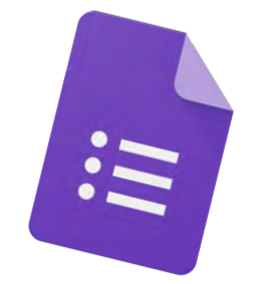

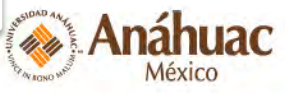

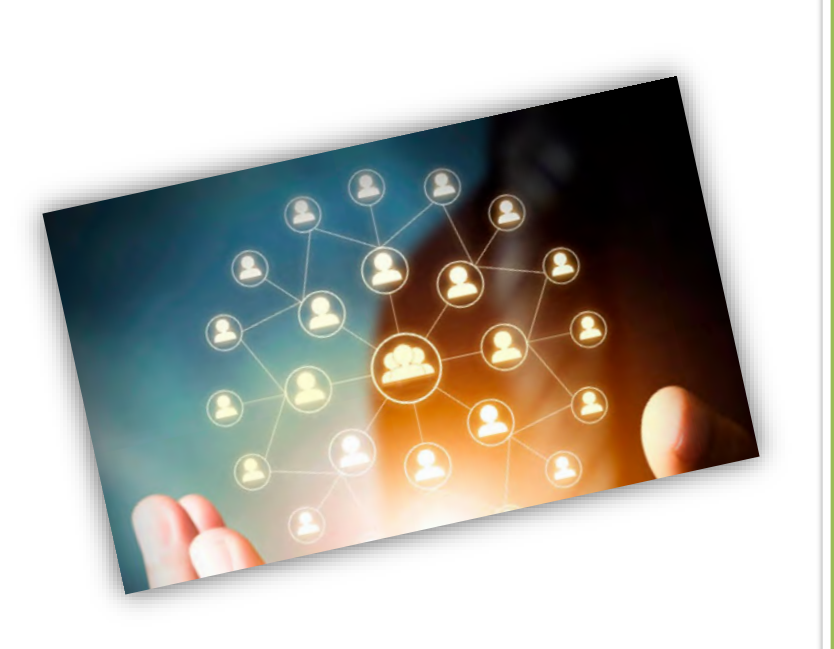

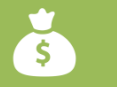

#### Compartir cursos

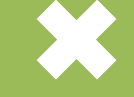

Para compartir el curso con algún colega, lo deberá solicitar vía correo a su asesora en diseño instruccional, ya que, por sí solo no se puede dar acceso a personas que no estén inscritas en la materia o no sean titulares de la misma.

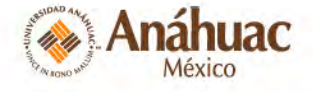

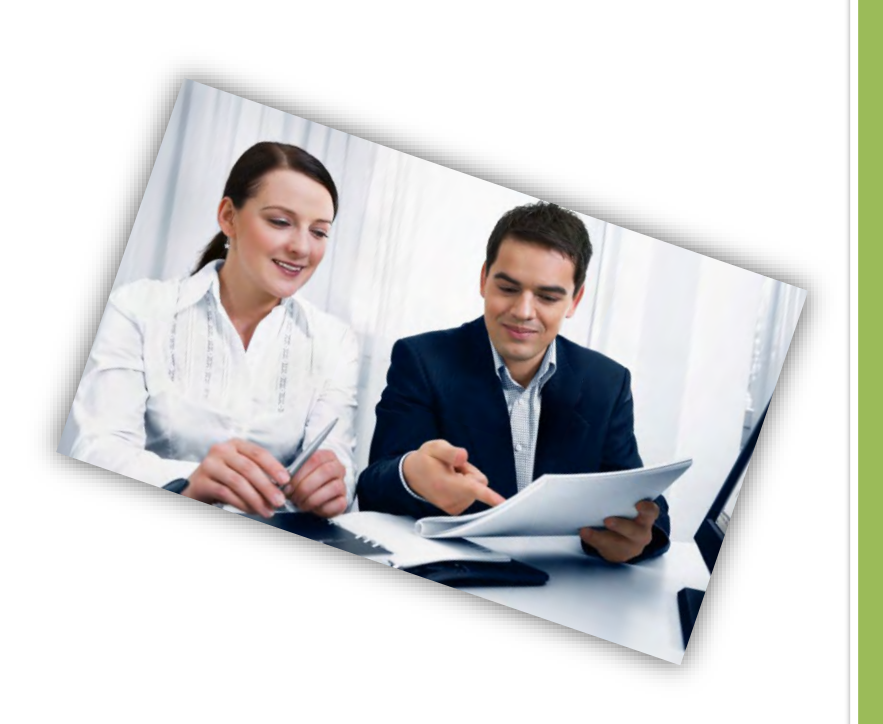

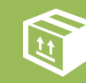

#### Asesorías personalizadas

Para seguir con su formación en la virtualidad, siempre podrá contar con las diseñadoras interacciónales quienes le brindarán apoyo en el momento que lo necesite, ya sea: vía correo electrónico, llamadas, video llamadas o de forma presencial, de lunes a viernes de 9 a18 horas.

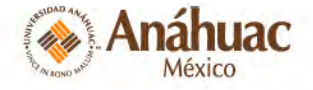

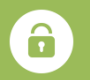

### Capacitación de alumnos 🔀

Contacté a su asesora en diseño instruccional para solicitar el apoyo.

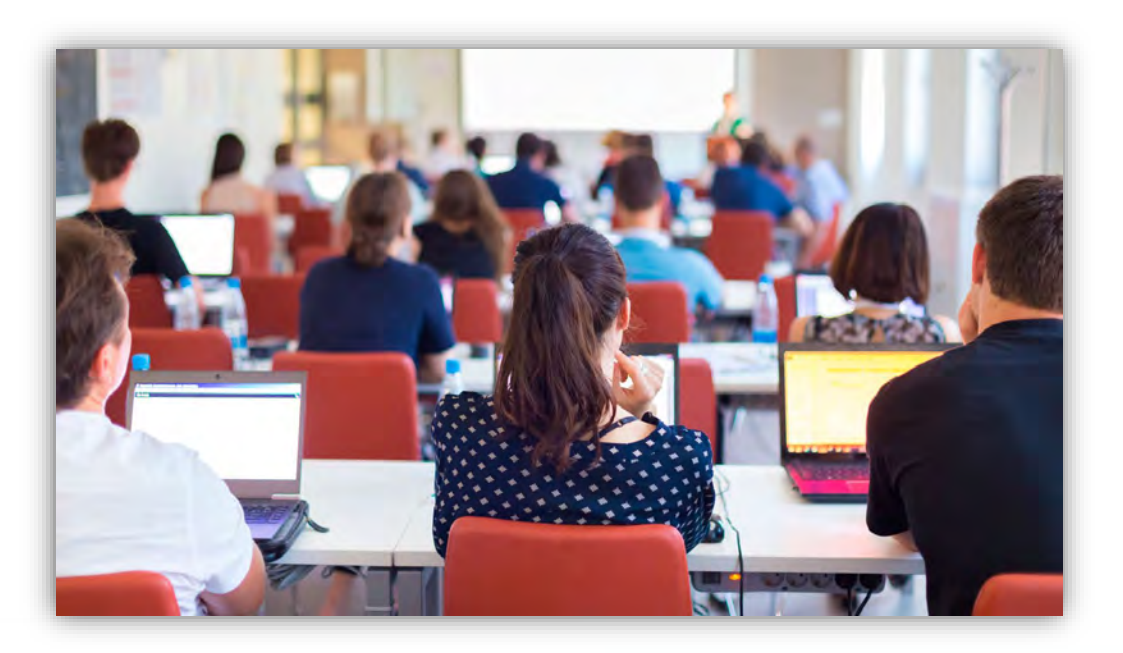

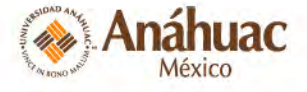

## Alumnos

- Capacitación al inicio de cada semestre.
- Soporte técnico con una respuesta de no más de 48 horas.
- Tutoriales y consejos a través de blogs y redes sociales.

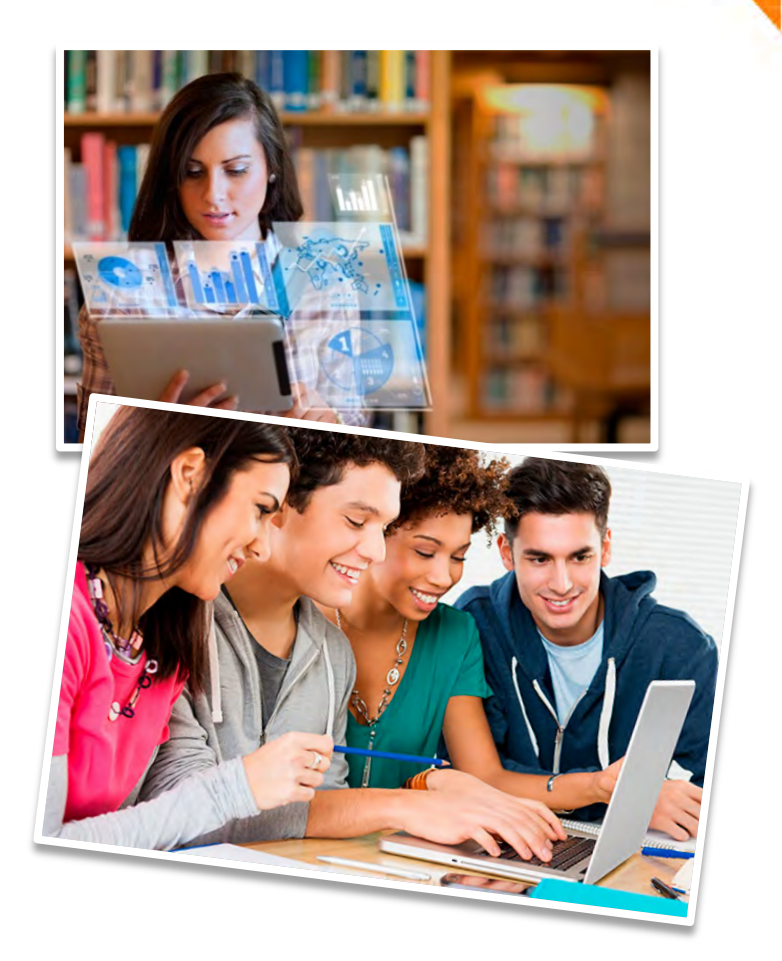

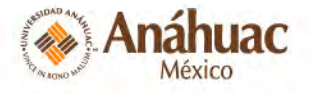

### Blog, redes sociales, canal de Youtube

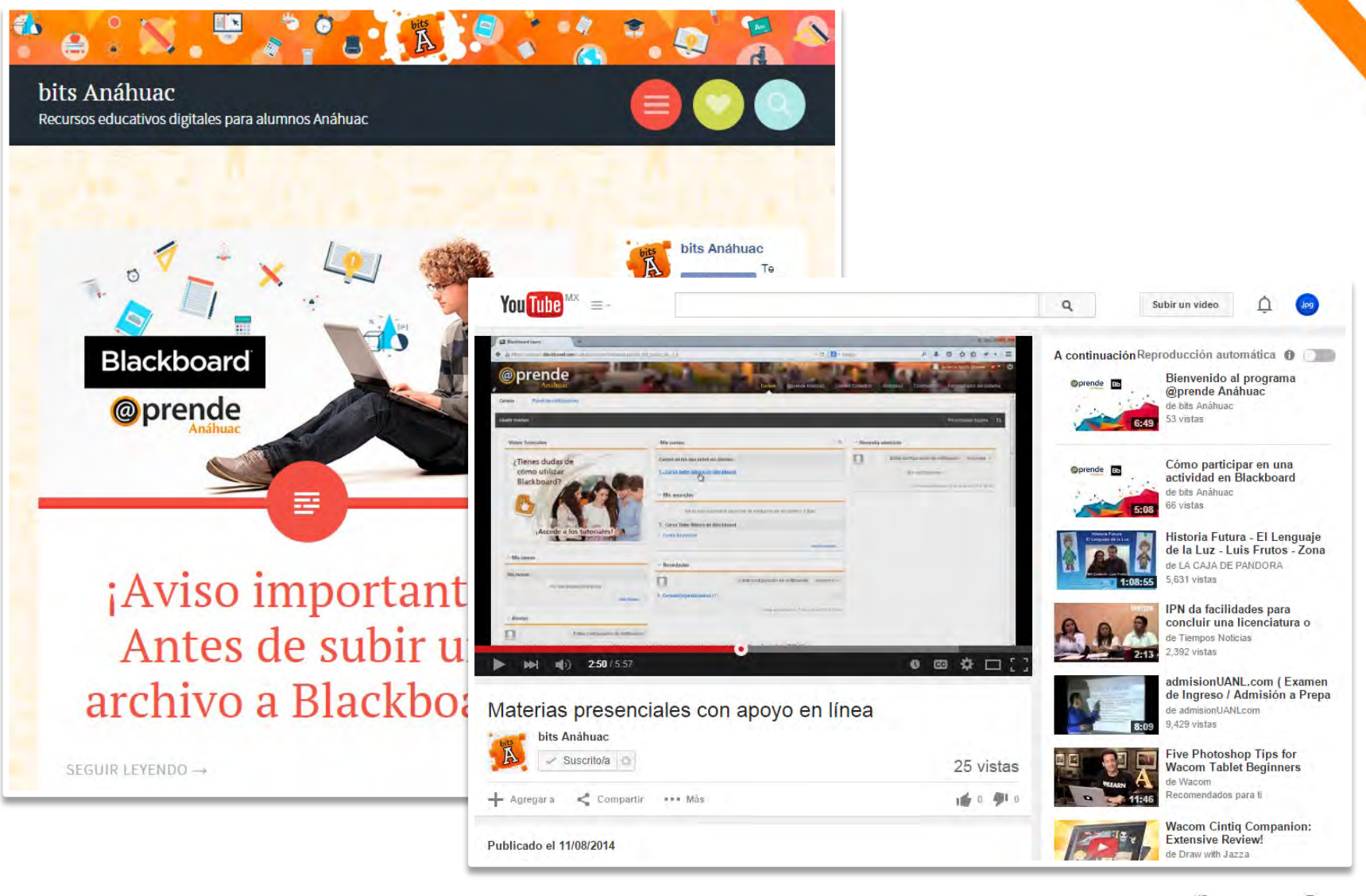

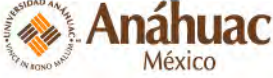

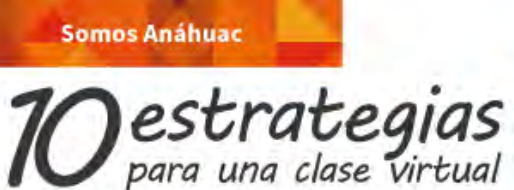

Aprópiate de tu aprendizaje. Las clases virtuales te permitirán ser más responsable y autónomo.

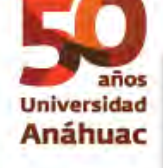

1

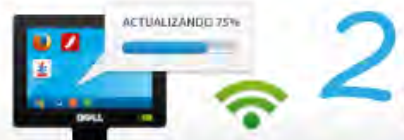

**Revisa** que cuentes con los requerimientos técnicos adecuados y una buena conexión a Internet.

Explora la plataforma. Es importante que ubiques las secciones de tu curso, así como la ayuda y tutoriales.

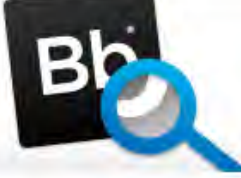

Organiza tus tiempos, a través del **Calendario del curso**, que te guiará en las fechas de entrega.

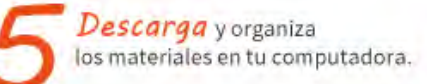

www.anahuac.mx

Ref de Universidades

Anáhuac

Lideres de Acción Positiva

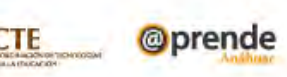

en cualquier momento.

Dirección de Desarrollo Académico e Investigación Coordinación de Tecnologias para la Educación Edíficio CAIDE 6º piso | Tel. (55) 5627.0210 ext.8166 @prende Anáhuac: anahuac: blackboard.com A

Visita bits Anáhuac bitsanahuac.wordpress.com facebook.com/bitsanahuac twitter.com/bitsanahuac

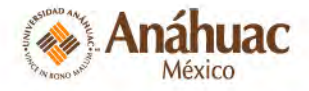

Participa en este espacio de colaboración e interacción, que te permitirá desarrollar tus habilidades e intercambiar conocimientos, experiencias y materiales.

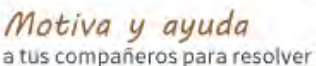

a tus compañeros para resolver de manera positiva los problemas que se presenten.

No te limites
 en buscar nuevas formas
 de aprender. Descarga recursos
 digitales para enriquecer tu curso.

Pide ayuda a tu profesor y al equipo @prende, estamos para apoyarte y guiarte

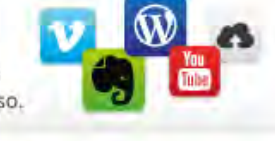

Intégrate al cambio, mantén tu mente abierta a los nuevos métodos para participar en un entorno virtual.

### Estrategia de Comunicación

Contamos con video-tutoriales para el uso de la plataforma, blogs y redes sociales para ambos públicos.

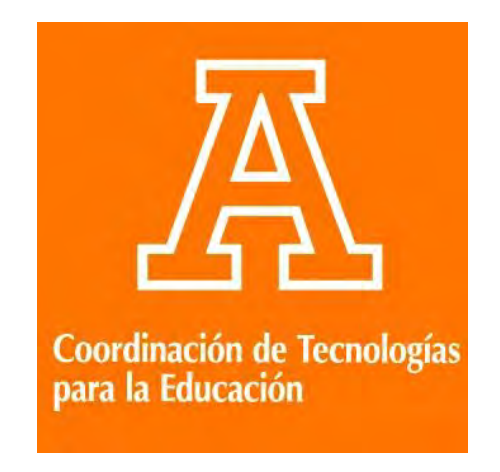

### f CTE - Anáhuac México

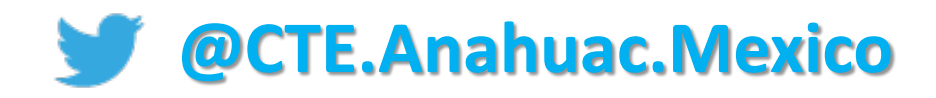

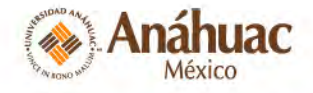

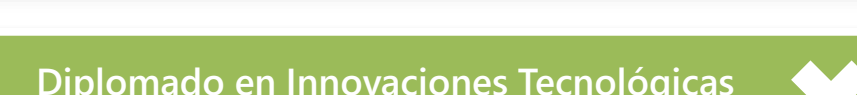

Diplomado en Innovaciones Tecnológicas para el profesor del siglo XXI

 $\searrow$ 

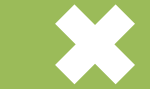

FORMACIÓN

ÁREA COMPLEMENTARIA

Búsqueda y

A AGNO M

México

**ÁREA COMPLEMENTARIA** 

| ÁREA COMPLEMENTARIA<br>Aplicaciones<br>Didácticas del<br>Pizarrón<br>Interactivo<br>Uso y manejo del PI<br>como apoyo a la | ÁREA ESENCIAL<br>Taller Básico de<br>Blackboard<br>Uso y manejo de la<br>plataforma<br>Académica como<br>apoyo a la práctica<br>docente. | ÁREA ESENCIAL<br>Herramientas de<br>Comunicación y<br>Redes Sociales<br>Uso y manejo de las<br>herramientas de<br>comunicación y<br>redes sociales.<br>Impacto y manejo<br>pedagógico.<br>20 horas | AREA ESENCIAL<br>Profesor-tutor<br>para entornos<br>virtuales<br>Estrategias de<br>seguimiento,<br>mediación y<br>evaluación virtual.<br>20 horas<br>Semipresencial | Diseño y<br>administración<br>de evaluaciones<br>en línea<br>(Blackboard)<br>Diseño,<br>programación y<br>Centro de<br>calificaciones.<br>20 horas | manejo de<br>Información en<br>Internet<br>Búsqueda de<br>información en<br>Internet de manera<br>eficaz haciendo uso<br>de los indicadores de<br>Calidad con<br>diferentes<br>herramientas. |
|----------------------------------------------------------------------------------------------------|----------------------------------------------------------------------------------------------------|----------------------------------------------------------------------------------------------------|----------------------------------------------------------------------------------------------------|----------------------------------------------------------------------------------------------------|----------------------------------------------------------------------------------------------------|
| práctica docente.<br>6+ 2 horas de<br>asesorías<br>personalizadas                                                          | 8 + 4 horas de<br>asesorías<br>personalizadas                                                                                            |                                                                                                    |                                                                                                    |                                                                                                    | 20 horas                                                                                                    |
|                                                                                                    |                                                                                                    | 1                                                                                                    | ÁREA O                                                                                                    |                                                                                                    |                                                                                                    |
|                                                                                                    |                                                                                                    |                                                                                                    | Curso básico de<br>iPad, iPhone y<br>iPod touch                                                                                                    | iPad como apoyo<br>en el aula (Uso<br>avanzado)                                                                                                    |                                                                                                    |
|                                                                                                    |                                                                                                    |                                                                                                    | 8 horas                                                                                                    | 8 horas                                                                                                    | Anáhuac                                                                                                    |

### Competencias que debe desarrollar el profesor

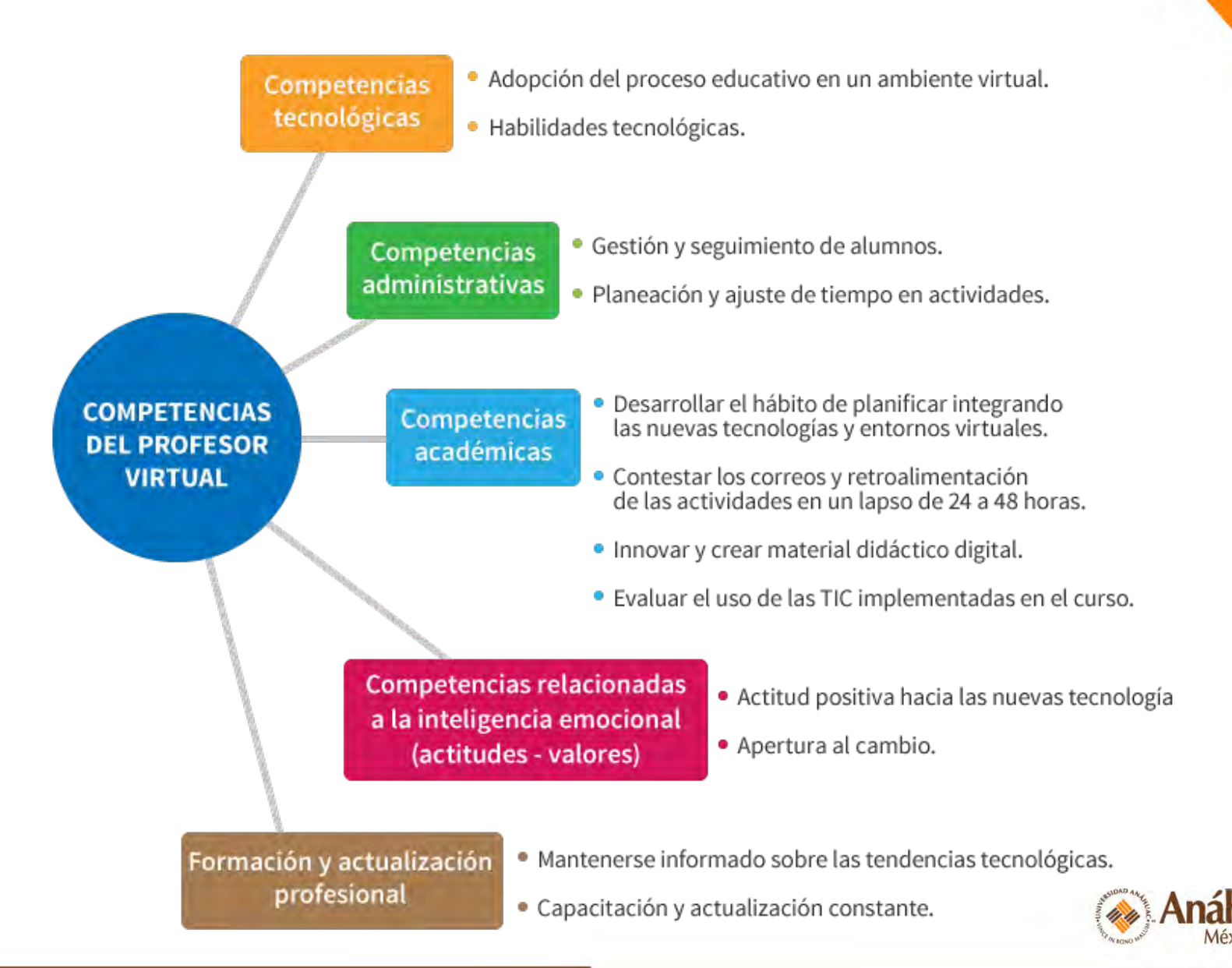

## Iniciando sesión

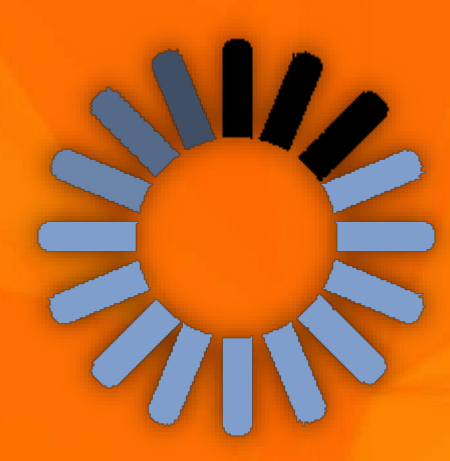

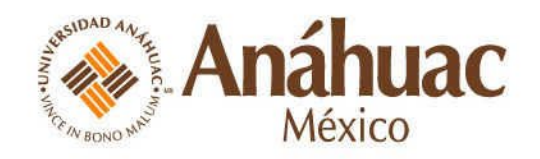

## Equipo de apoyo multidisciplinario

Para el desarrollo de la materia al profesor asignado, se le denominará experto en contenido (**EC**), quien contará con un equipo multidisciplinario:

DI

DM

EC

AT

- Un asesor pedagógico, experto en tecnología educativa (DI).
- Un diseñador de material multimedia e integración Web (DM).
- Un administrador de Blackboard, que dará acceso a los alumnos inscritos en su curso (AT).

## Etapas de Diseño Instruccional

F

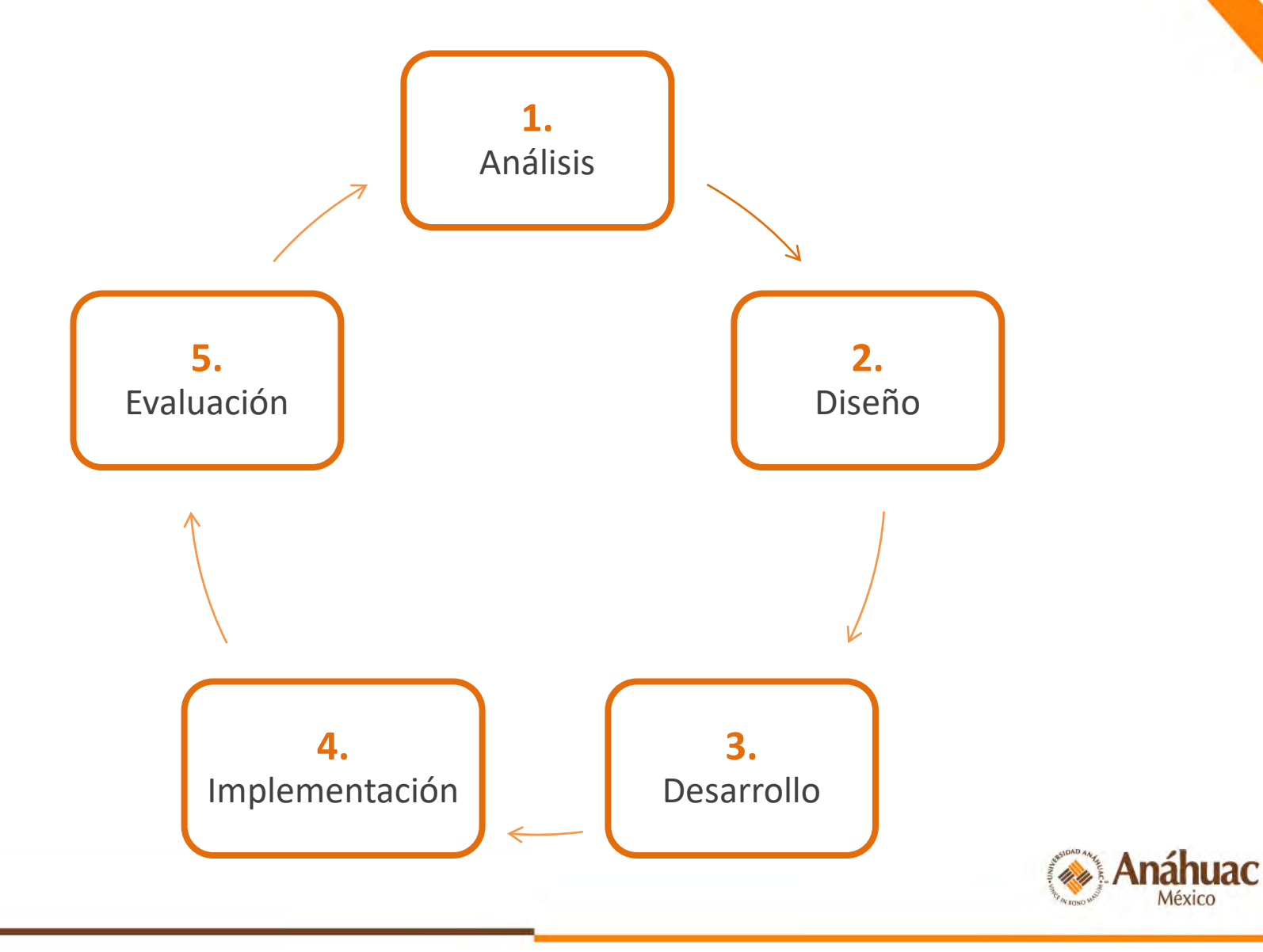

## Planeación y desarrollo

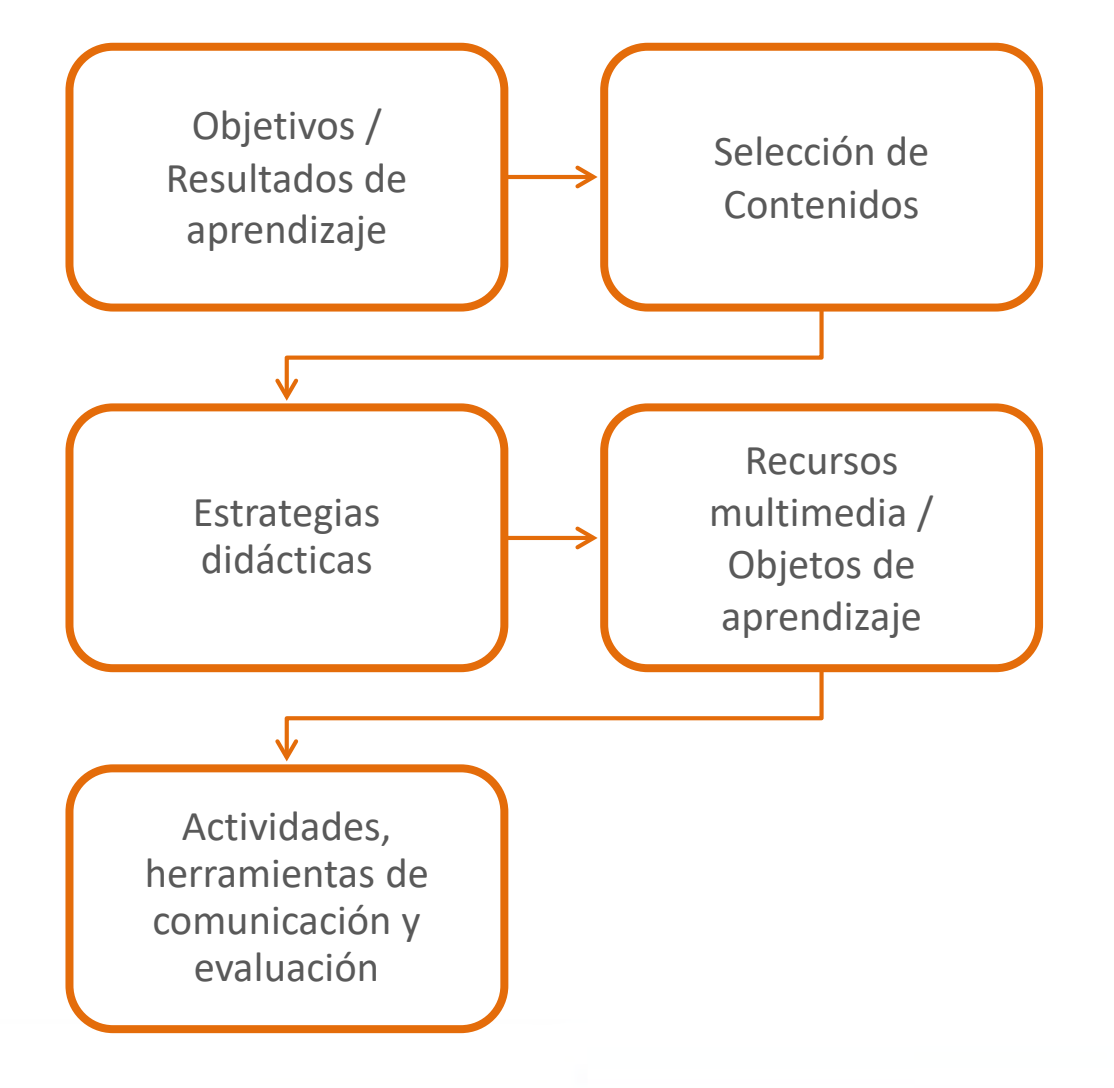

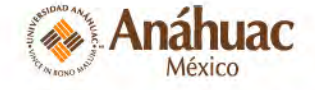

## Estructura de un curso

| MENÚ EN BLACKBOARD        | CONTENIDO                                                                                                    | RECURSOS                                                                                                    |
|---------------------------|----------------------------------------------------------------------------------------------------|----------------------------------------------------------------------------------------------------|
| Inicio                    | Mensajes                                                                                                    | Anuncios                                                                                                    |
| Información del curso     | Bienvenida<br>Objetivos<br>Plan magisterial<br>Políticas del curso (lineamientos,<br>criterios de evaluación)<br>Bibliografía<br>Ligas de interés | Texto                                                                                                    |
| Calendario de actividades | Guía para el alumno                                                                                                    | Word                                                                                                    |
| Contenidos y materiales   | Temas                                                                                                    | Power point, Excel, PDF<br>Lecturas<br>Video<br>Audios<br>Texto<br>Páginas web<br>Actividades<br>Evaluaciones (quiz)<br>Herramientas de comunicación y colaboración<br>(Blackboard y Web 2.0): Correo, Foros de discusión,<br>Grupos, Wikis, Blogs, Blacbkboard collaborate<br>(sesiones virtuales en vivo), etc. |

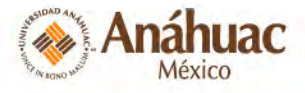

## EJERCICIO DE PLANEACIÓN

- Elegir un tema
- Objetivos
  - Introducción al tema
- Seleccionar contenido y estrategias didácticas

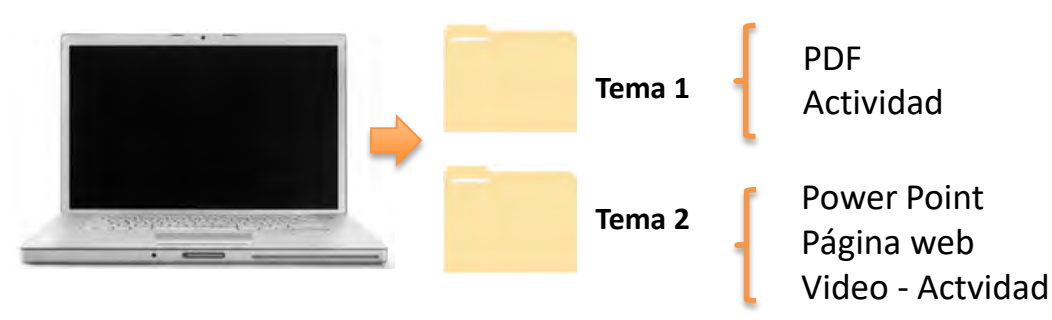

- Recursos:
  - Power Point o lectura en PDF
  - Video
  - Página web (enlace web)
- Diseñar una actividad

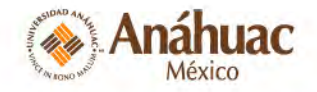

# ¿Cómo ingresar a Blackboard?

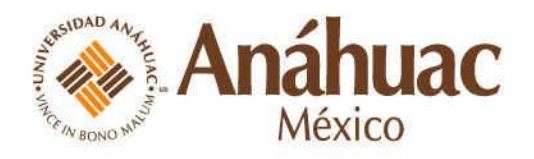

## Seleccione un navegador Web

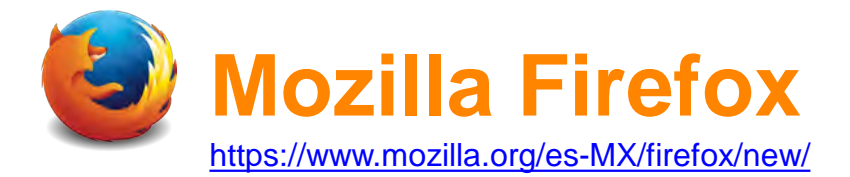

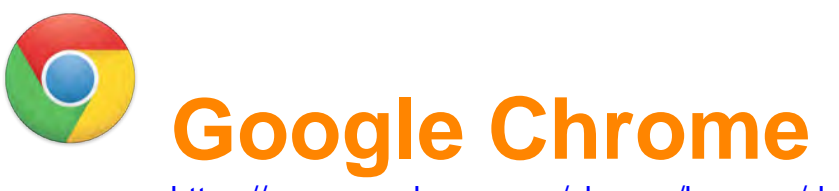

https://www.google.com.mx/chrome/browser/desktop/

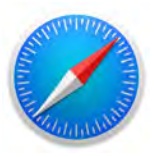

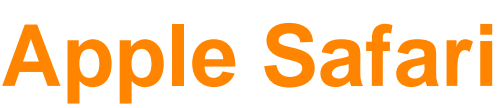

http://www.apple.com/mx/safari/

Ya viene instalado en Mac, iPad y iPhone

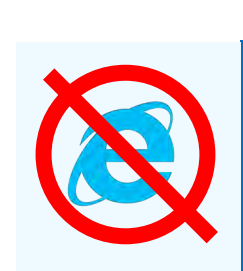

**jNo utilices Internet Explorer!** Blackboard no es compatible con este navegador.

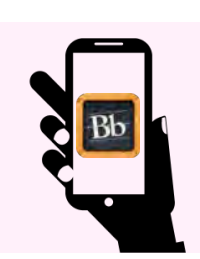

¿Aplicación móvil?

No recomendable para materias semipresenciales y en línea.

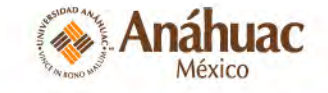

## Ingresa a la plataforma Blackboard

#### Opción 1

### Escribe la dirección en tu navegador http://anahuac.blackboard.com

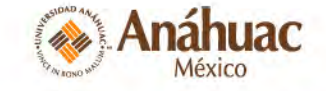

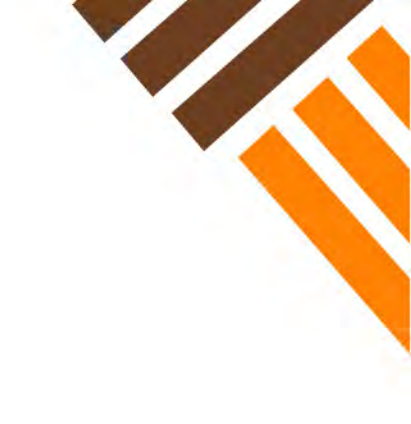

### Opción 2

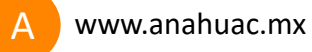

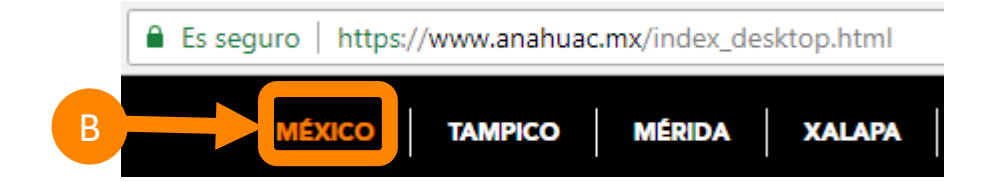

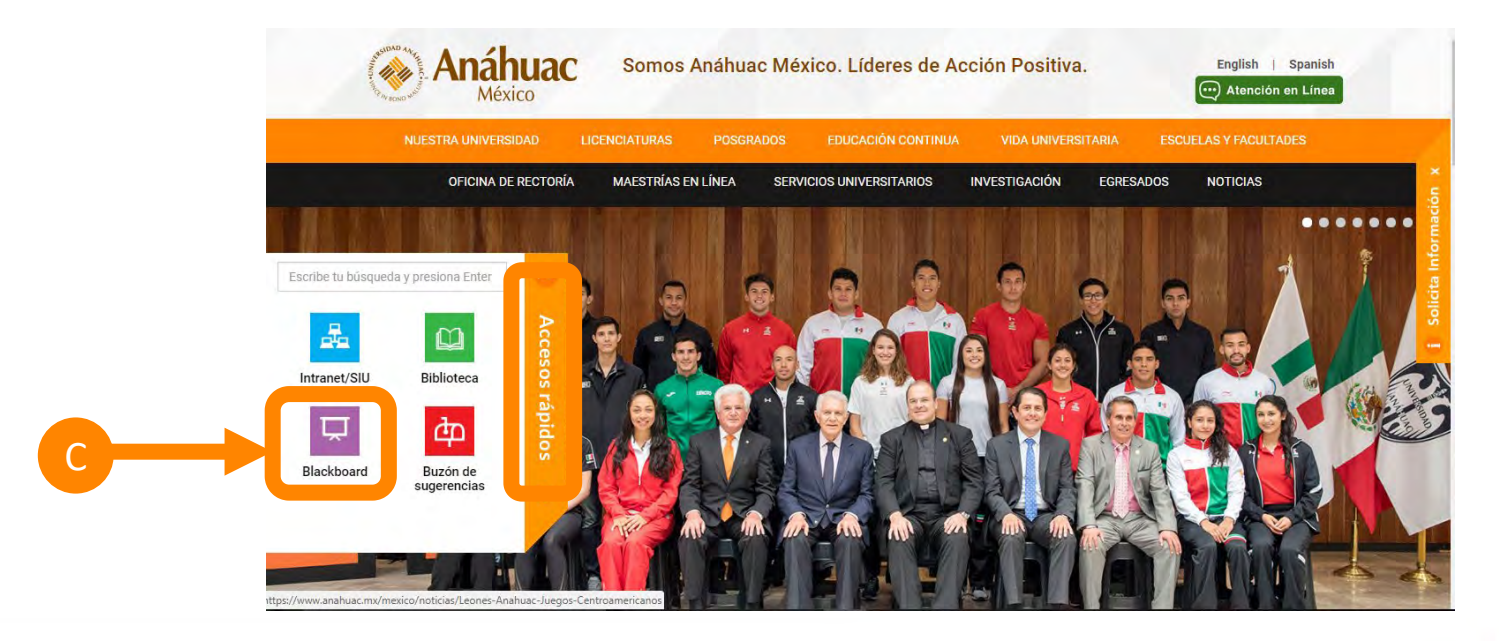

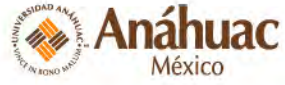
|   | @prende //                                 |                                                                                                    |
|---|--------------------------------------------|----------------------------------------------------------------------------------------------------|
|   | Anáhuac                                    | the second                                                                                                    |
|   | Nombre de usuario:                         |                                                                                                    |
|   | Contraseña:                                | and the second second s |
| 4 | Iniciar sesión ¿Ha olvidado su contraseña? |                                                                                                    |
|   | AR MARY AND                                | the first and the                                                                                                    |

#### Actualización de la plataforma

#### (lunes 16 de octubre de 2017)

Hemos realizado una actualización importante este domingo. Para evitar cualquier problema, deberás vaciar el caché de tu navegador web. Si no conoces el procedimiento, puedes revisar las instrucciones dependiendo del navegador que tengas instalado:

- <u>Chrome</u>
- Firefox
- Safari
- Explorer

17 Blackboard Inc. Todos I

Cualquier duda que tengas, contacta al administrador de la plataforma de tu Campus.

Bb

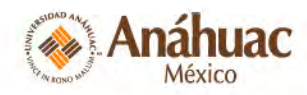

тТ 🥝

37

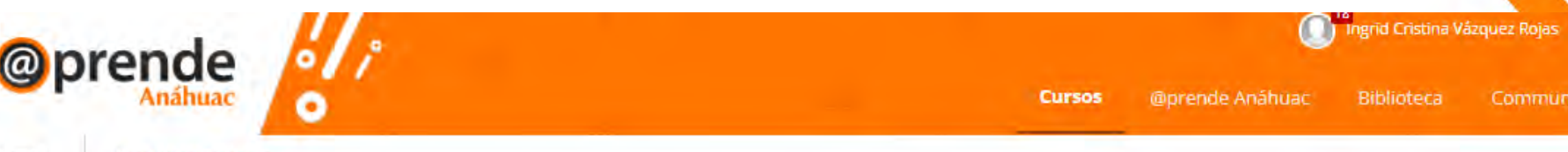

Cursos

Panel de notificaciones

#### Mis tareas Mis tareas: Curso Prueba: tarea 1

practica Bb

Nueva actividad en Blackboard

curso

ana luisa

noticia periodico

Entrega de reporte de la historia del color

tema2

formato de noticia

Planeación de la Enseñanza:

TAREA 1

#### Mis cursos

Cursos en los que usted es: Profesor

CTE - Curso Exámenes colegiados a través de Blackboard

CTE - Taller de Diseño Instruccional para un Curso en Línea

Curso Prueba

Fundamentos del Diseño (Base) (no disponible)

M - CEFAD - Profesor-Tutor para Entornos Virtuales -Responsabilidad Social

#### Planeación de la Enseñanza

T - Introducción a la didáctica por competencias y su evaluación

T - Administración Estratégica

T - Curso Taller Básico de Blackboard

T - Curso Taller Básico de Blackboard - Enero

# Necesita atención Editar configuración de notificación Acciones Sin notificaciones Úttima accualización: 12 de julfo de 2018 09:30 PM Mis anuncios No se han publicado anuncios de institución en los últimos 7 días. No se han publicado anuncios de curso u organización en los últimos 7 días. Más anuncios... Novedades

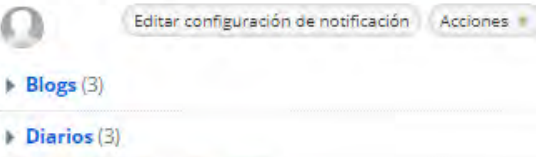

Fablero de discusión (255)

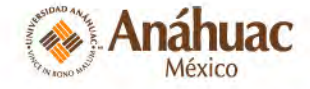

## Sincroniza tu correo con Blackboard

| Not an an an an an an an an an an an an an                                  | A DOWN OF ME      | Cursos                                   | Enlaces              |
|-----------------------------------------------------------------------------|-------------------|------------------------------------------|----------------------|
|                                                                             |                   |                                          | Información Personal |
| Mis cursos                                                                  | Necesita atención |                                          |                      |
| Cursos en los que usted es: Profesor                                        | Π                 | Editar config.                           |                      |
| Curso Prueba - Fernanda                                                     |                   | Sin notificacione.                       |                      |
| M - SLD2237 - 10291 - Seguridad social en salud                             |                   | Última                                   |                      |
| r - ADM3233 - 11094 - Gestión de redes y alianzas intersectoriales          |                   | 1. 1. 1. 1. 1. 1. 1. 1. 1. 1. 1. 1. 1. 1 |                      |
| F - IAMB2213 Ciclo de vida de los materiales                                |                   |                                          |                      |
| r - SLD2201 - Administración en Servicios de Salud (curso base)             |                   |                                          |                      |
| Faller Básico de Habilidades Informativas                                   |                   |                                          |                      |
| Cursos en los que usted es: Desarrollador del curso                         |                   |                                          |                      |
| T - DER3277 Control administrativo gubernamental                            |                   | B                                        | Configuración        |
| " Mis anuncios                                                              |                   |                                          |                      |
| No se han publicado anuncios de institución en los últimos 7 días.          |                   |                                          |                      |
| No se han publicado anuncios de curso u organización en los últimos 7 días. |                   |                                          |                      |
| más anuncios                                                                |                   |                                          |                      |
| r Novedades                                                                 | 1.4               |                                          |                      |
| Editar configuración de notificación Acciones *                             |                   |                                          |                      |

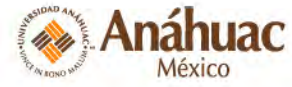

| nformación personal                                                                                                    | Editar informacio            |
|----------------------------------------------------------------------------------------------------|------------------------------|
| iditar información personal<br>iditar información personal. La información personal es información de contacto: nombre, dirección, número de teléfono, etc. | Indica un campo obligatorio. |
| ambiar contraseña                                                                                                    | 1                            |
| ilija una contraseña nueva.                                                                                                    | INFORMACIÓN PERSOI           |
| tersonalizar mi configuración                                                                                                    |                              |
| Defina qué enlaces deben aparecer en el menú de navegación de Mi configuración.                                                                             | Titulo                       |
| ambiar la configuración personal                                                                                                    | Nombre                       |
| Cambiar la configuración personal. Desde esta página, puede controlar las opciones de ayuda, texto e idioma.                                                | Segundo nombre               |
|                                                                                                    | Sufiio                       |
| stablecer opciones de privacidad<br>Seleccionar los campos de su información personal que pueden ver otros usuarios.                                        | Ohnormhai                    |
|                                                                                                    |                              |
|                                                                                                    | Correo electrónico           |
|                                                                                                    | ID del alumno                |
|                                                                                                    | INFORMACIÓN DE CUE           |
|                                                                                                    |                              |
|                                                                                                    | ★ Nombre de usuario          |
|                                                                                                    | INFORMACIÓN ADICIO           |
|                                                                                                    | Sevo                         |
|                                                                                                    | Fecha de nacimiento          |
|                                                                                                    |                              |
|                                                                                                    |                              |
|                                                                                                    |                              |
|                                                                                                    | Haga clic en Enviar para co  |

| Anáhuac                     | formación personal                      |
|-----------------------------|-----------------------------------------|
| Editar informac             | ión personal                            |
| Indica un campo obligatorie | 5.                                      |
| IFORMACIÓN PERSO            | DNAL                                    |
| Título                      |                                         |
| Nombre                      | Maria Fernanda                          |
| Segundo nombre              |                                         |
| Apellidos                   | Guerrero Guerrero                       |
| Sufijo                      |                                         |
| Otro nombre                 |                                         |
| Correo electrónico          | fairlyodd_fer@hotmail.c                 |
| ID del alumno               |                                         |
|                             |                                         |
| IFORMACIÓN DE CU            | ENTA                                    |
| * Nombre de usuario         | 00137010                                |
| IFORMACIÓN ADICI            | DNAL                                    |
| Sexo                        | Mujer                                   |
| Fecha de nacimiento         | 23/08/1993                              |
|                             | Introducir fechas en formato dd/mm/aaaa |

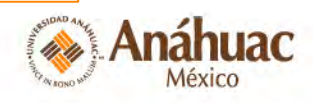

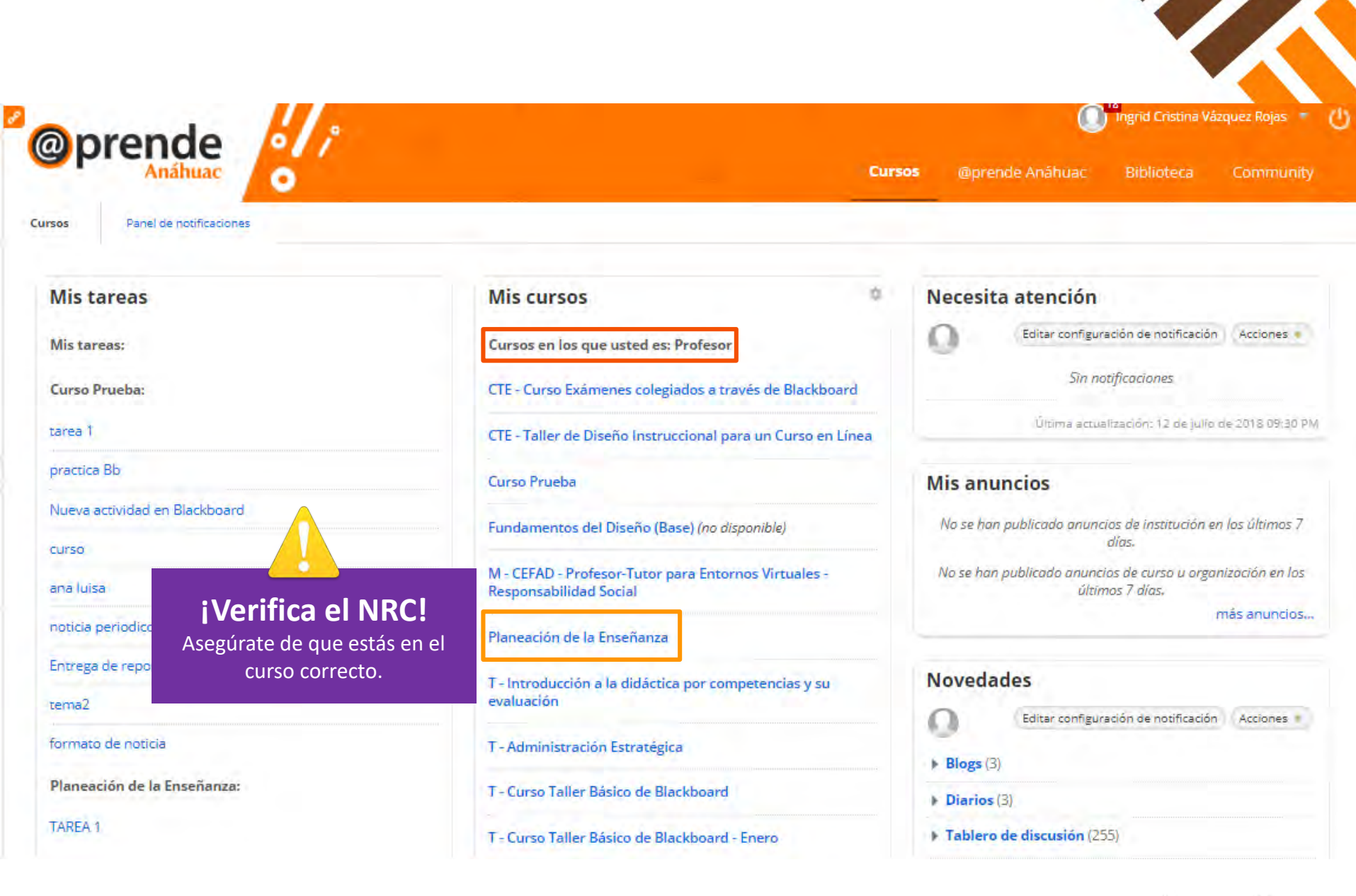

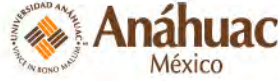

# Botones importantes

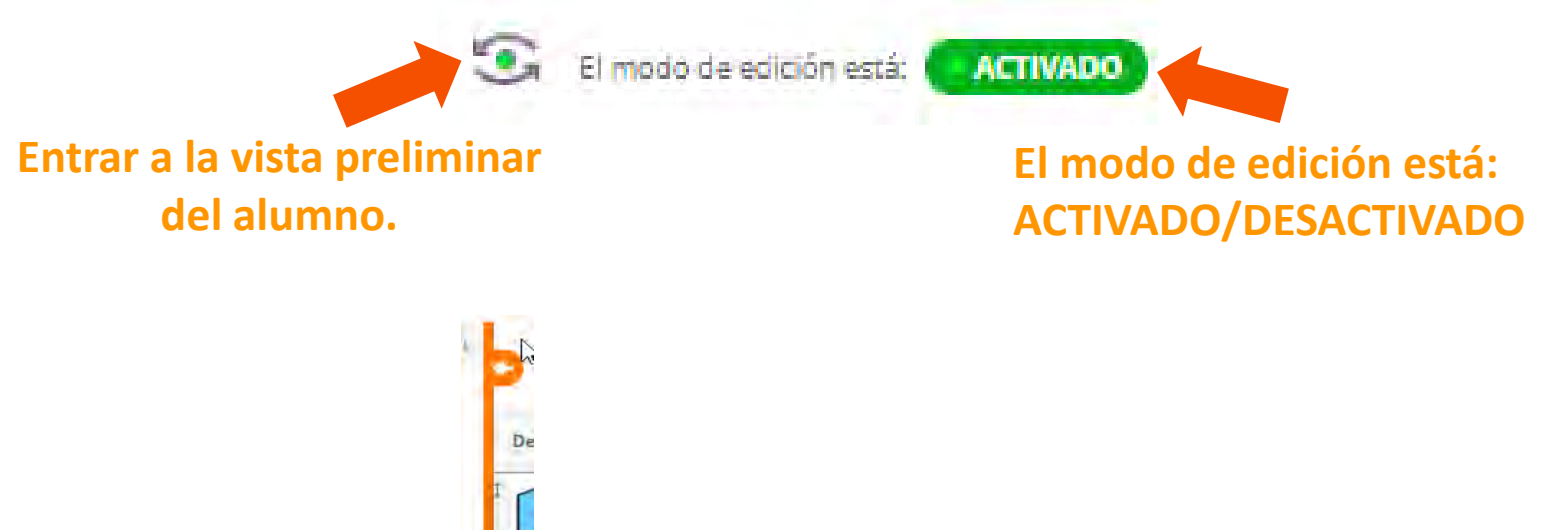

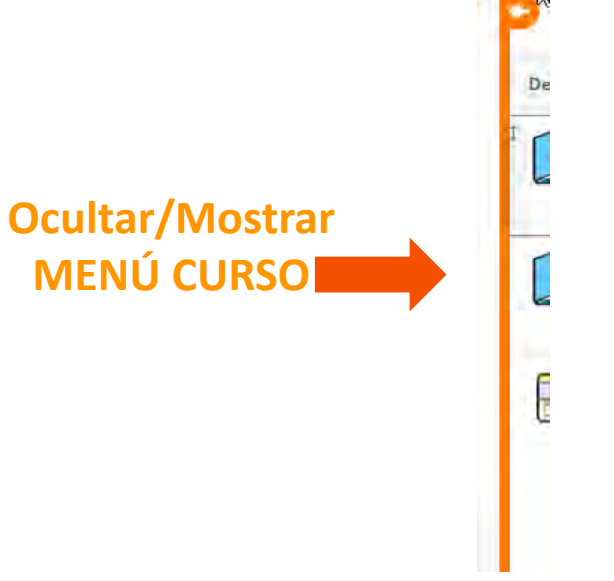

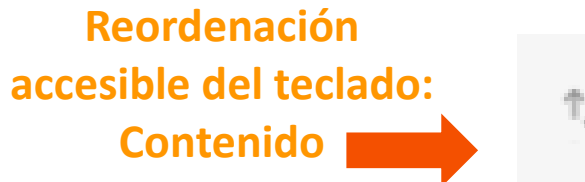

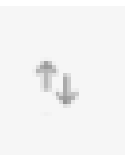

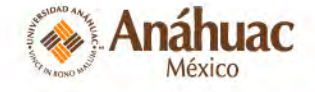

43

# Anuncios

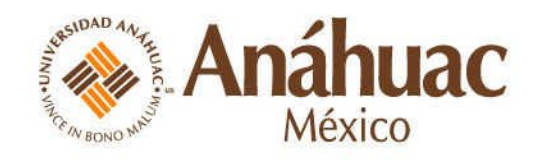

#### Dar clic en "MÁS ANUNCIOS..." para poder crear uno

| @nrende                         |                                                                             | 19<br>Ingrid Cristina Vázquez Rojas 🔻       |  |  |  |  |
|---------------------------------|-----------------------------------------------------------------------------|---------------------------------------------|--|--|--|--|
| Anáhuac                         | •                                                                           | Cursos @prende Anáhuac Biblioteca Community |  |  |  |  |
| Inicio                          |                                                                             | El modo de edición está:                    |  |  |  |  |
| 30 0 0 1                        | Inicia                                                                      |                                             |  |  |  |  |
| ▼ Curso Prueba                  | Inicio                                                                      |                                             |  |  |  |  |
| Inicio                          | Añadir módulo de curso                                                      | Personalizar página 👘                       |  |  |  |  |
| Calendario 💷                    |                                                                             |                                             |  |  |  |  |
| Información del curso 📰         | Mis anuncios                                                                |                                             |  |  |  |  |
| Temas v actividades             | No se han publicado anuncios de curso u organización en los últimos 7 días. |                                             |  |  |  |  |
| Exámenes                        | Thas and reds                                                               |                                             |  |  |  |  |
| Blackboard Collaborate          | " Mis tareas                                                                |                                             |  |  |  |  |
| Blackboard Collaborate<br>Ultra | Mis tareas:                                                                 |                                             |  |  |  |  |
|                                 | No hay tareas pendientes.                                                   |                                             |  |  |  |  |
| Correo                          | más tareas                                                                  |                                             |  |  |  |  |
| Herramientas del curso          |                                                                             |                                             |  |  |  |  |

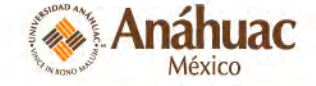

## **Seleccionar CREAR ANUNCIO**

#### Anuncios

Los nuevos anuncios aparecen directamente debajo de la barra de posición ajustable. Para modificar el orden, arrastre los anuncios a una nueva posición. Mueva los anuncios prioritarios sobre la barra de posición ajustable para anclarlos a la parte superior de la lista y evitar que sean reemplazados por anuncios nuevos. El orden aquí mostrado es el que verán los alumnos. Los alumnos no verán la barra y no podrán modificar el orden de los anuncios.

Crear anuncio 🖑

Los nuevos anuncios aparecen debajo de esta línea.

No se ha encontrado ningún anuncio.

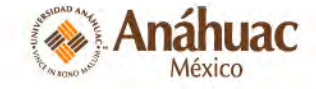

| Los nuevos anuncios aparecen directamente debajo de la barra de posición ajustable y se pueden arrastrar a una nueva posición para modificar el ord                                                                                                    | len.                               |
|----------------------------------------------------------------------------------------------------|------------------------------------|
| <u>Nás oyuda</u>                                                                                                    |                                    |
| Indica un campo obligatorio.                                                                                                    | Cancelar Enviar                    |
| INFORMACIÓN SOBRE EL ANUNCIO                                                                                                    |                                    |
| Asunto Ingresar el título del av                                                                                                    | viso.                              |
| lensaje<br>T $T$ TTPárrafo * Arial * 3 (12pt) * $\Xi$ * $\Xi$ * $T$ * $\mathscr{P}$ * $\mathscr{P}$                                                                                                    | ₽ i x                              |
| ※ D D Q = = = 프로프 프로 T'T,                                                                                                    | <b>A</b>                           |
| Escribir el mensaje que se enviará a los alumnos.                                                                                                    | Éste botón<br>oculta o muestra     |
| En la parte de arriba tenemos el EDITOR DE TEXTO para<br>que puedan dar formato al texto.                                                                                                    | más<br>herramientas del<br>editor. |
| Ruta: p                                                                                                    | Palabras:0 🦽                       |
| Auración Sin restricción de fecha Fecha restringida La duración del anunció se puede definir aquí: Enviar anuncio por correo Enviar una copia de este anuncio inmediatamente Los estudiantes seguirán recibiendo esta notificación, incluso aunque esta opción no esté seleccionada |                                    |
| ENLACE DEL CURSO                                                                                                    |                                    |
| Haga clic en Examinar para seleccionar un element                                                                                                    |                                    |
| Ubicación Examinar a alguna parte del curso, por si requieren dar un<br>ruta específica de qué deben revisar los alumnos.                                                                                                    |                                    |
| Haga clic en la opción <b>Enviar</b> para finalizar. Haga clic en la opción <b>Cancelar</b> para solir.                                                                                                    | Cancelar Enviar                    |
|                                                                                                    | Anahi                              |

## Actividades

- ¿Cómo entrega el alumno una actividad?
- Calificar actividades
  - Ruta 1. Centro de calificaciones completo
  - Ruta 2. Necesita calificación
  - Rúbricas
- Versión adaptativa avanzada
- Cambiar fecha límite de entrega

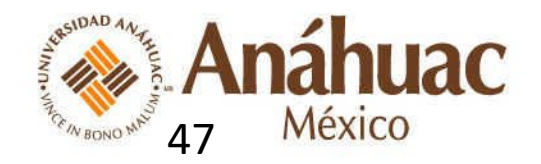

# Cómo entrega una actividad

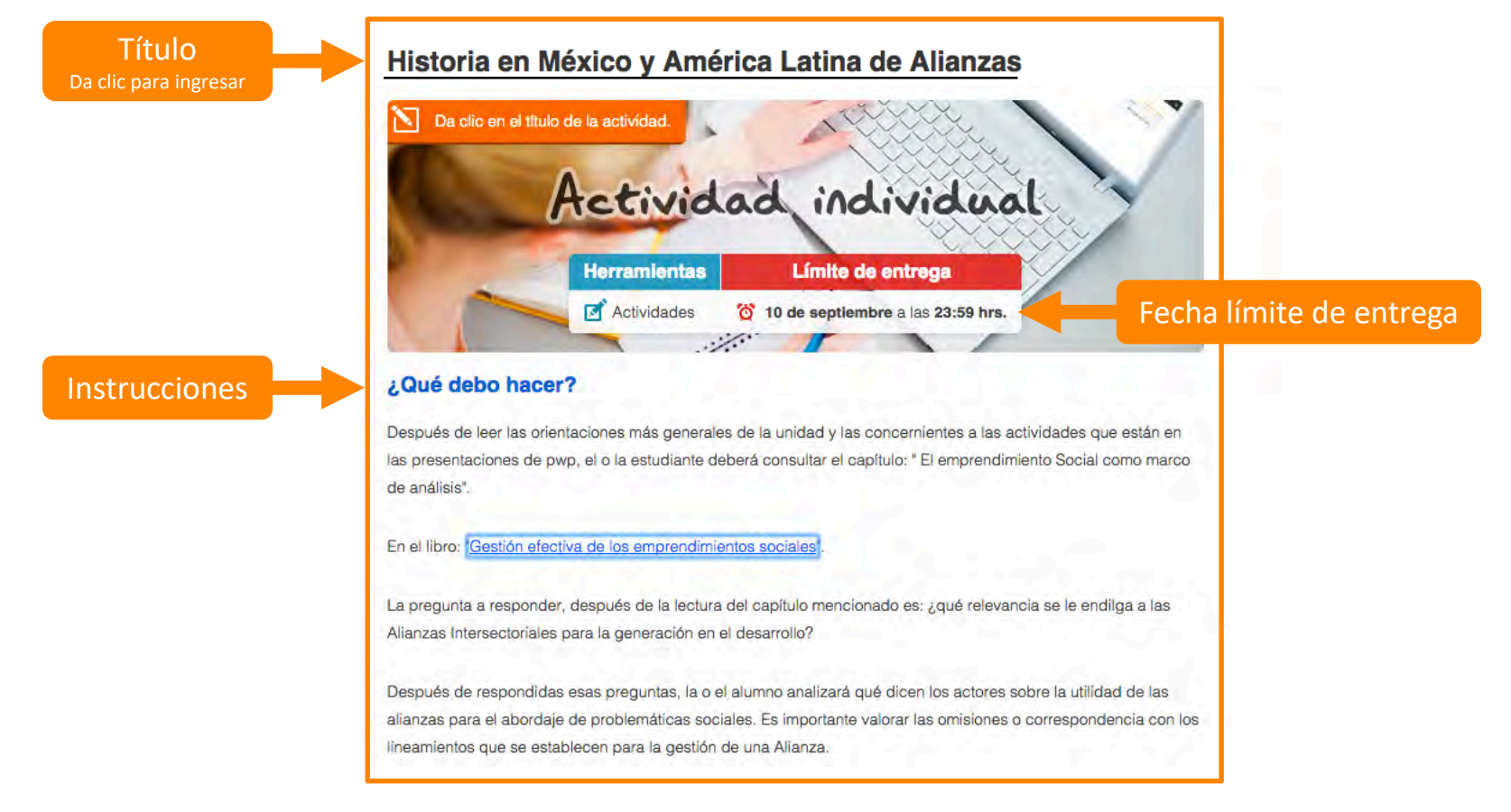

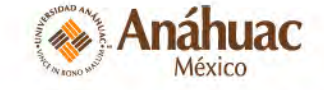

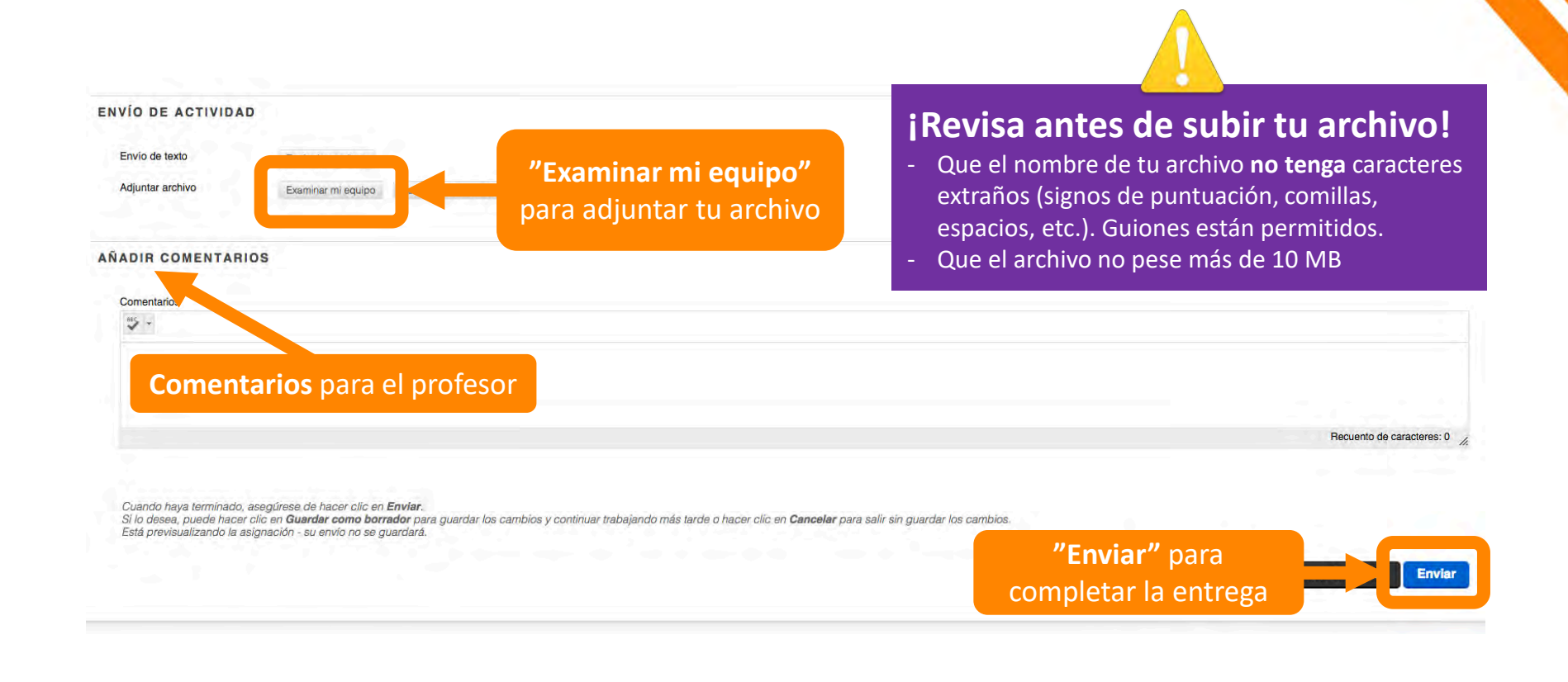

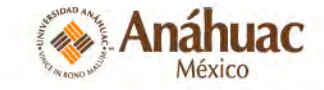

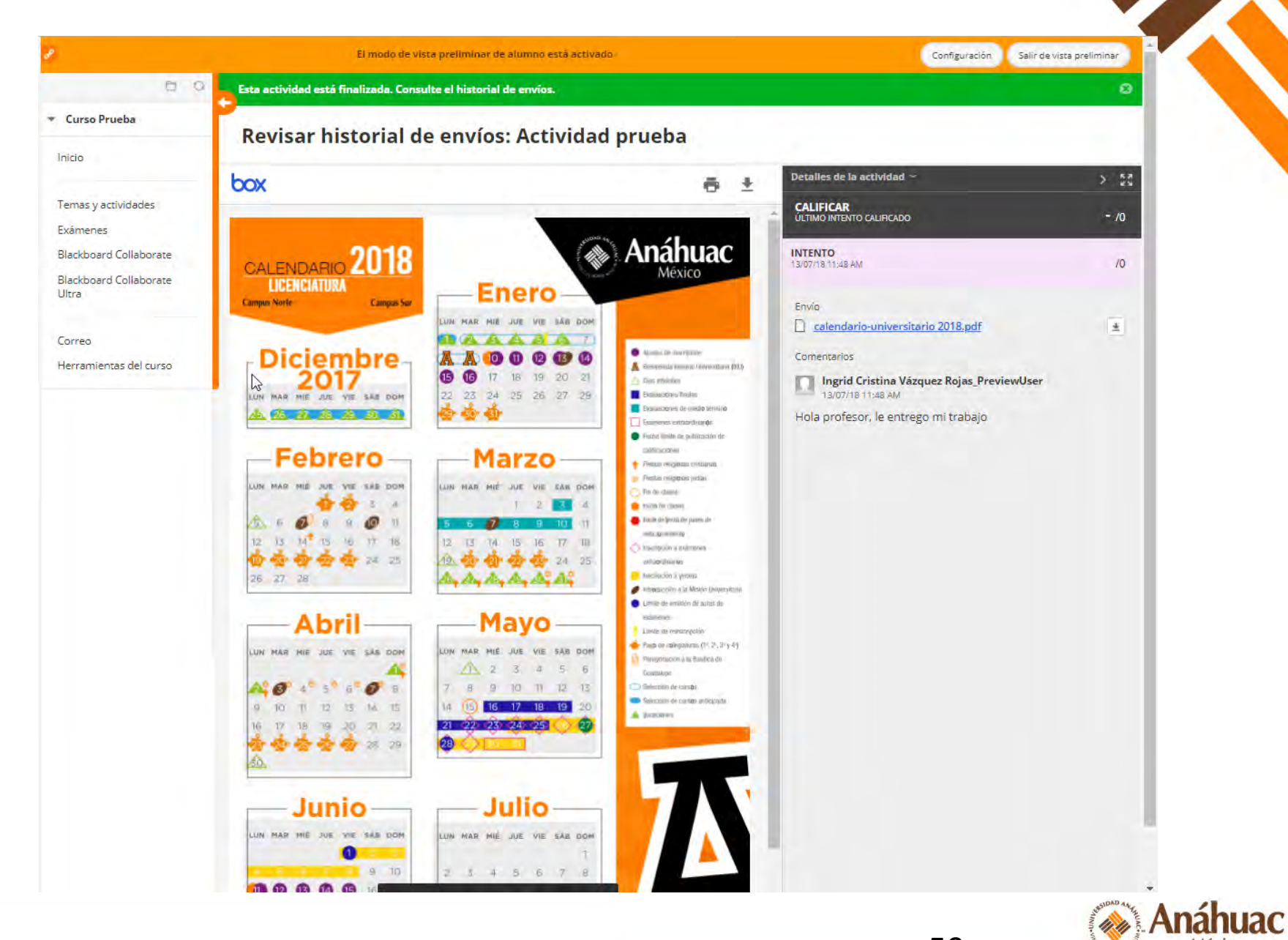

)

México

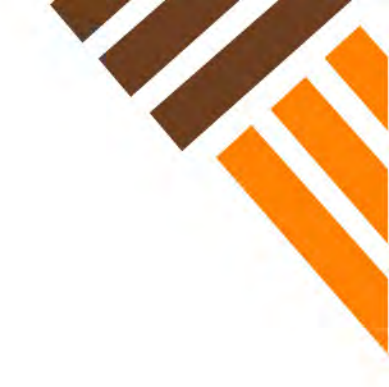

# Calificar actividades

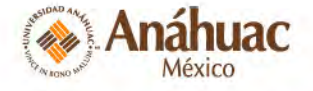

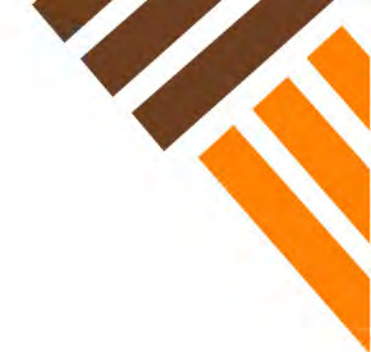

# Iconos importantes

#### Necesita calificación

- Avisa al profesor que ya debe evaluar porque el alumno ya entregó.
- Anular
  - Indica que se hizo una modificación manual en el centro de calificaciones.

#### Intento en proceso

 La entrega del alumno quedó atorada y nunca llegó. Si sucede esto hay que eliminar el intento para que el alumno entregue de nuevo.

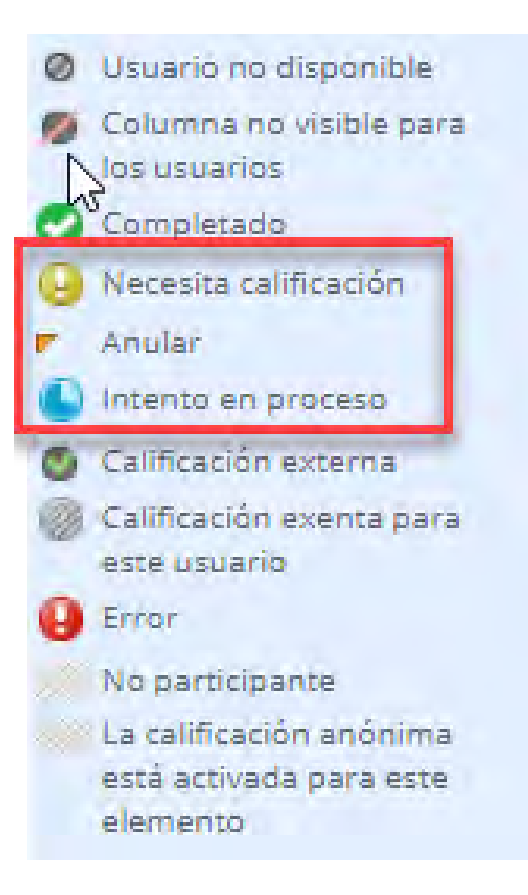

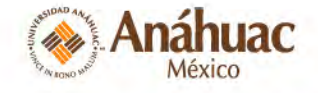

## RUTA 1

#### **CENTRO DE CALIFICACIONES COMPLETO**

|                                 | Centro de                                                                                                    | calificacion        | es : Cent     | ro de califi    | cacione   | s completo   | 0                         |                                            |  |  |
|---------------------------------|----------------------------------------------------------------------------------------------------|---------------------|---------------|-----------------|-----------|--------------|---------------------------|--------------------------------------------|--|--|
| Curso Prueba                    | Cuando el modo de lector de pantalla está activado, los datos del centro de calificaciones se muestran en una cuadrícula simplificada. Como no es posible inmovilizar las columnas ni editar en<br>línea, la navegación mediante el teclado es más fácil. Para introducir una calificación, acceda al menú contextual de una celdo y hago clic en Ver detalles de calificación. Cuando el modo de |                     |               |                 |           |              |                           |                                            |  |  |
| Inicia                          | lector de pantalla está desactivado, las calificaciones se pueden escribir directamente en las celdas en la página del centro de calificaciones. Para introducir una calificación, hago clic en la                                                                                                    |                     |               |                 |           |              |                           |                                            |  |  |
| Calendario 🗅                    | celoa, escriba el valor de calificación y presióne la tecla intro para enviar la calificación, cas teclas de jiectia o la tecla de tabulación permiten desplázarse por el centro de calificaciónes, mas<br>ayuda                                                                                                    |                     |               |                 |           |              |                           |                                            |  |  |
| Información del curso 📗         | Crear columna Cre                                                                                                    | ar columna calculad | a             | trar 👻 Informes | ÷         |              |                           | Filtrar Trabajar sin conexión 🤟            |  |  |
| Temas y actividades             |                                                                                                    |                     |               |                 |           |              |                           |                                            |  |  |
| Exámenes                        | Mover a la parte s                                                                                                    | uperior Correo elec | trónico 😸     |                 |           | Ordenar colu | mnas por: Posición de dis | eňo Orden: Ascendente                      |  |  |
| Blackboard Collaborate          | l<br>Barra de información sobr                                                                                                    | e calificaciones    |               |                 |           |              | Guardado p                | or última vez:13 de julio de 2018 11:48 AM |  |  |
| Blackboard Collaborate<br>Ultra | LAST NAME                                                                                                    | ÚLTIMO ACCES        | DISPONIBILIDA | TOTAL PONE      | TOTAL     | PARCIAL      | ACTIVIDAD PRU             |                                            |  |  |
|                                 | 🗇 Prueba                                                                                                    | 26 de enero de 201  | Disponible    |                 | 1         |              | -                         |                                            |  |  |
| Correo                          | Vázguez Rojas Pre                                                                                                    | 13 de julio de 2018 | Disponible    |                 | -         |              | a                         |                                            |  |  |
| Herramientas del curso          | Filas selectionadas: 0                                                                                                    |                     |               |                 |           |              |                           |                                            |  |  |
| ADMINISTRACIÓN DE CURSOS        | Mover a la parte s                                                                                                    | uperior Correo elec | trónico 🚿     |                 |           |              |                           | Leyenda de icono                           |  |  |
| Panel de control                |                                                                                                    |                     |               |                 | Т         |              |                           | Editor filte prostra das                   |  |  |
| Content Collection              |                                                                                                    |                     |               |                 |           |              |                           |                                            |  |  |
| Herramientas del curso          |                                                                                                    |                     | Uk            | picar la colur  | nna de la | actividad y  |                           |                                            |  |  |
| Evaluación                      |                                                                                                    |                     |               | la fila del al  | umno que  | e se va a    |                           |                                            |  |  |
| Centro de calificaciones        |                                                                                                    |                     |               | c               | alificar. |              |                           |                                            |  |  |
| Necesita calificación           |                                                                                                    |                     |               |                 |           |              |                           |                                            |  |  |
| Centro de calificaciones        |                                                                                                    |                     |               |                 |           |              |                           |                                            |  |  |
| Actividades 2                   |                                                                                                    |                     |               |                 |           |              |                           |                                            |  |  |
| Evaluaciones                    |                                                                                                    |                     |               |                 |           |              |                           |                                            |  |  |
|                                 |                                                                                                    |                     |               |                 |           |              |                           | Anáhuac                                    |  |  |

México

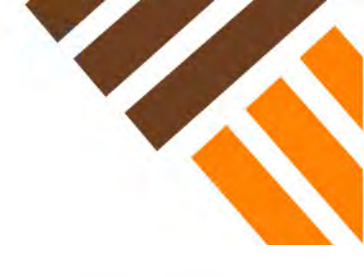

#### Centro de calificaciones : Centro de calificaciones completo 🍵

Cuando el modo de lector de pantallo está activado, los dotos del centro de calificaciones se muestran en una cuadrícula simplificado. Como no es posible inmovilizar los columnas ni editar en líneo, la navegación mediante el teclado es más fácil. Para introducir una calificación, acceda al menú contextual de una celda y haga clic en Ver detalles de calificación. Cuando el modo de lector de pantalla está desactivado, las calificaciones se pueden escribir directamente en las celdas en la pógina del centro de calificaciones. Para introducir una calificación, haga clic en la celda, escriba el valor de calificación y presione la tecla Intro para enviar la calificación. Las teclas de flecha o la tecla de tabulación permiten desplazarse por el centra de calificaciones. Más ayuda

| -     | Mover a la parte sup   | perior Correo elec  | trónico 🕾     |            |       | Ordenar colu  | mnas por: P | osición de diseño | Orden:           | Ascendente 🖒          |
|-------|------------------------|---------------------|---------------|------------|-------|---------------|-------------|-------------------|------------------|-----------------------|
| Barr  | a de información sobre | calificaciones      |               | -          | - 1-  |               |             | Guardado por últ  | ima vez:13 de ju | ulio de 2018 11:48 AM |
|       | LAST NAME              | ÚLTIMO ACCES        | DISPONIBILIDA | TOTAL PONE | TOTAL | PARCIAL       | ACTIVIDA    | AD PRU            |                  |                       |
| 6     | Pruéba                 | 26 de enero de 201  | Disponible    | -          | ~     | . <del></del> | ÷           | 0                 |                  |                       |
| ē.    | Vázquez Rojas_Prev     | 13 de julio de 2018 | Disponible    | -          | ~     |               | 9           | T                 |                  |                       |
| Filas | seleccionadas: 0       |                     | 1             |            |       |               |             |                   |                  | 0                     |
| L.    | Mover a la parte sup   | perior Carreo elec  | trónico       |            |       |               |             | Ver de            | talles de califi | cación e icono        |
|       |                        |                     |               |            |       |               |             | Eximin            | calificación     | 2                     |
|       |                        |                     |               |            |       |               |             | Intento           | 0 13/07/18       | <i>s</i> tradas,      |

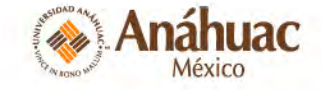

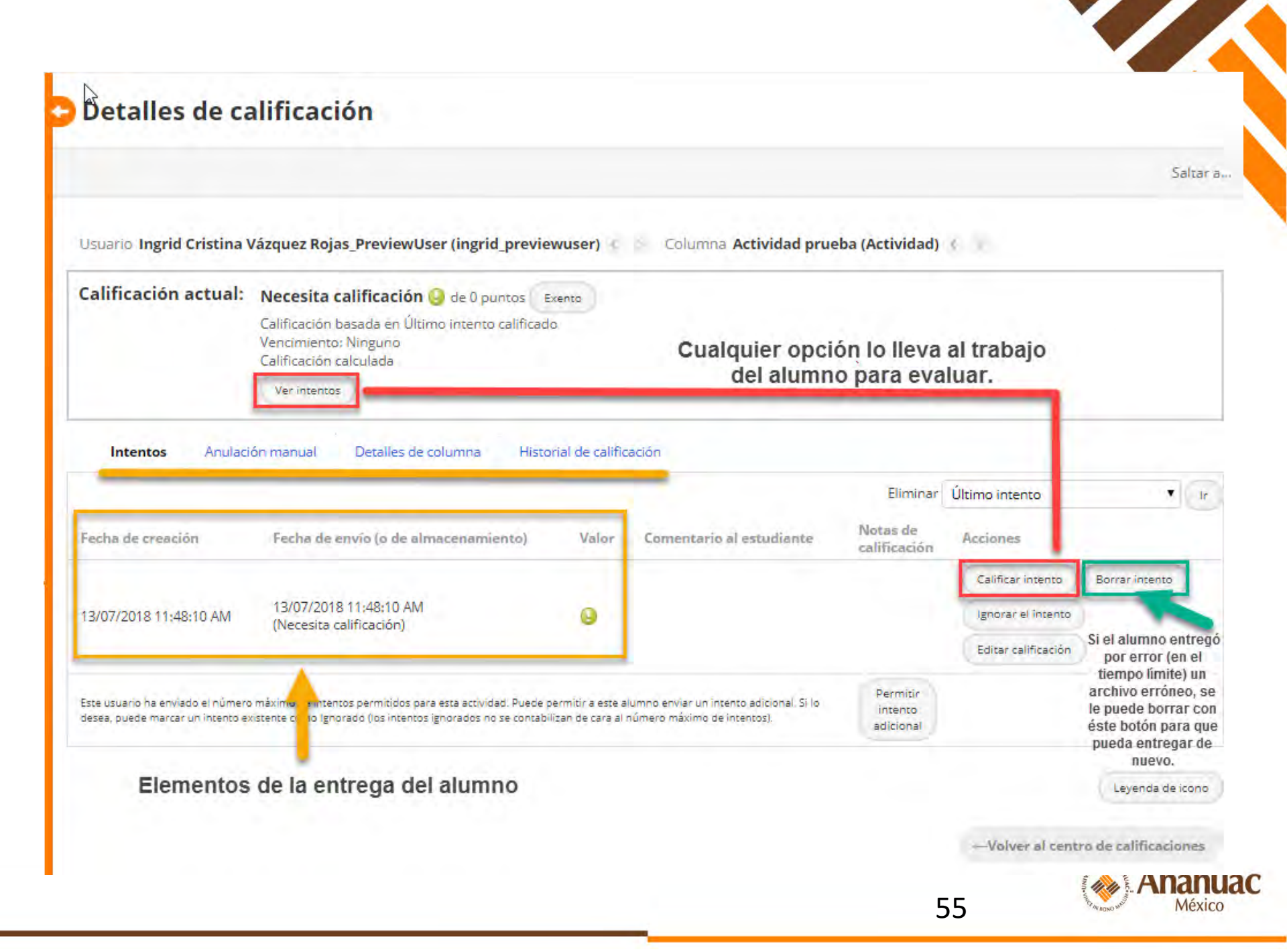

### RUTA 2 Necesita calificación

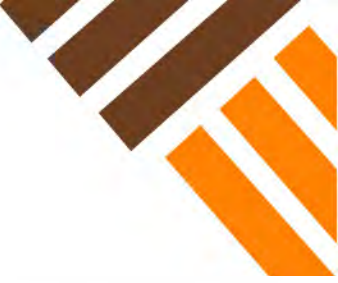

| @ D Q 4                                      | Nocosi                            | ta cali                    | ficación                                                             |                                                            |                             |                                              |                         |                       |
|----------------------------------------------|-----------------------------------|----------------------------|----------------------------------------------------------------------|------------------------------------------------------------|-----------------------------|----------------------------------------------|-------------------------|-----------------------|
| ▼ Curso Prueba                               | Los profesores<br>ordene las colu | pueden ver<br>imnas o apli | intentos listos para calificacio<br>que filtros para reducir la lisi | ón o revisión en la págino <b>Necesit</b><br>ta. Más ayuda | <b>a calificación</b> , Hag | ga clic en <b>Mostrar todo</b> para comenzar | a calificar y revisar i | nmediatamente, o bien |
| Inicio                                       | 100 Mar. 100 Mar.                 |                            |                                                                      |                                                            |                             |                                              |                         |                       |
| Calendario 🛯                                 | Calificar todo                    |                            |                                                                      |                                                            |                             |                                              |                         | Filtrar               |
| Información del curso 💷                      | Categoría                         |                            | Elemento                                                             | Usuario                                                    |                             | Fecha de presentación                        | 1.                      | 0                     |
| 2                                            | Todas las ca                      | tegorías 🔻                 | Todos los elementos 🔻                                                | Todos los usuarios                                         | Ť                           | Cualquier fecha 🔻                            | II Ir                   |                       |
| Temas y actividades                          | And a second second               |                            | Todos los elementos                                                  |                                                            |                             | Introducir fechos en formato dd/i            | mm/aaaa                 |                       |
| Exámenes                                     | _                                 |                            | Actividad prueba                                                     | Se p                                                       | ueden filtra                | ar las actividades,                          |                         |                       |
| Blackboard Collaborate                       |                                   |                            | P.C.                                                                 | SIES                                                       | y no hem                    | no mas enuegas                               |                         |                       |
| Blackboard Collaborate<br>Ultra              | Telementos                        | en total pai               | a calificar.                                                         |                                                            | y no nemo                   |                                              |                         |                       |
| Gener                                        | CATEGORÍA                         | NOMB                       | RE DEL ELEMENTO                                                      | INTENTO DE USUARIO                                         | 3                           | FECHA DE PRESENTACIÓN                        | FECHA D                 | DE VENCIMIENTO        |
| Correo<br>Herramientas del curso             | Actividad                         | Activida                   | ad prueba                                                            | Ingrid Cristina Vázquez Rojas_                             | PreviewUser                 | 13 de julio de 2018 11:48:10 AM              |                         |                       |
| ADMINISTRACIÓN DE CURSOS                     |                                   |                            |                                                                      |                                                            |                             | Mostrando 1 de 1 de 1 elemento               | DS Mostrar todo         | s Editar paginación   |
| <ul> <li>Panel de control</li> </ul>         |                                   |                            |                                                                      |                                                            |                             |                                              |                         |                       |
| Content Collection                           |                                   |                            |                                                                      |                                                            |                             |                                              |                         |                       |
| <ul> <li>Herramientas del curso</li> </ul>   |                                   |                            |                                                                      |                                                            |                             |                                              |                         |                       |
| ▶ Evaluación                                 |                                   |                            |                                                                      |                                                            |                             |                                              |                         |                       |
| <ul> <li>Centro de calificaciones</li> </ul> |                                   |                            |                                                                      |                                                            |                             |                                              |                         |                       |
| Necesita calificación                        |                                   |                            |                                                                      |                                                            |                             |                                              |                         |                       |
| Centro de calificacione                      |                                   |                            |                                                                      |                                                            |                             |                                              |                         |                       |
| Actividades                                  |                                   |                            |                                                                      |                                                            |                             |                                              |                         |                       |
| Evaluaciones                                 |                                   |                            |                                                                      |                                                            |                             |                                              | Just a M                | Anábuas               |

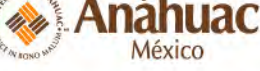

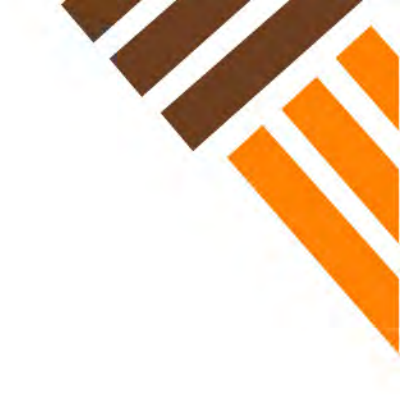

# Revisión del trabajo y comentarios

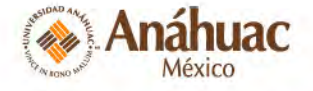

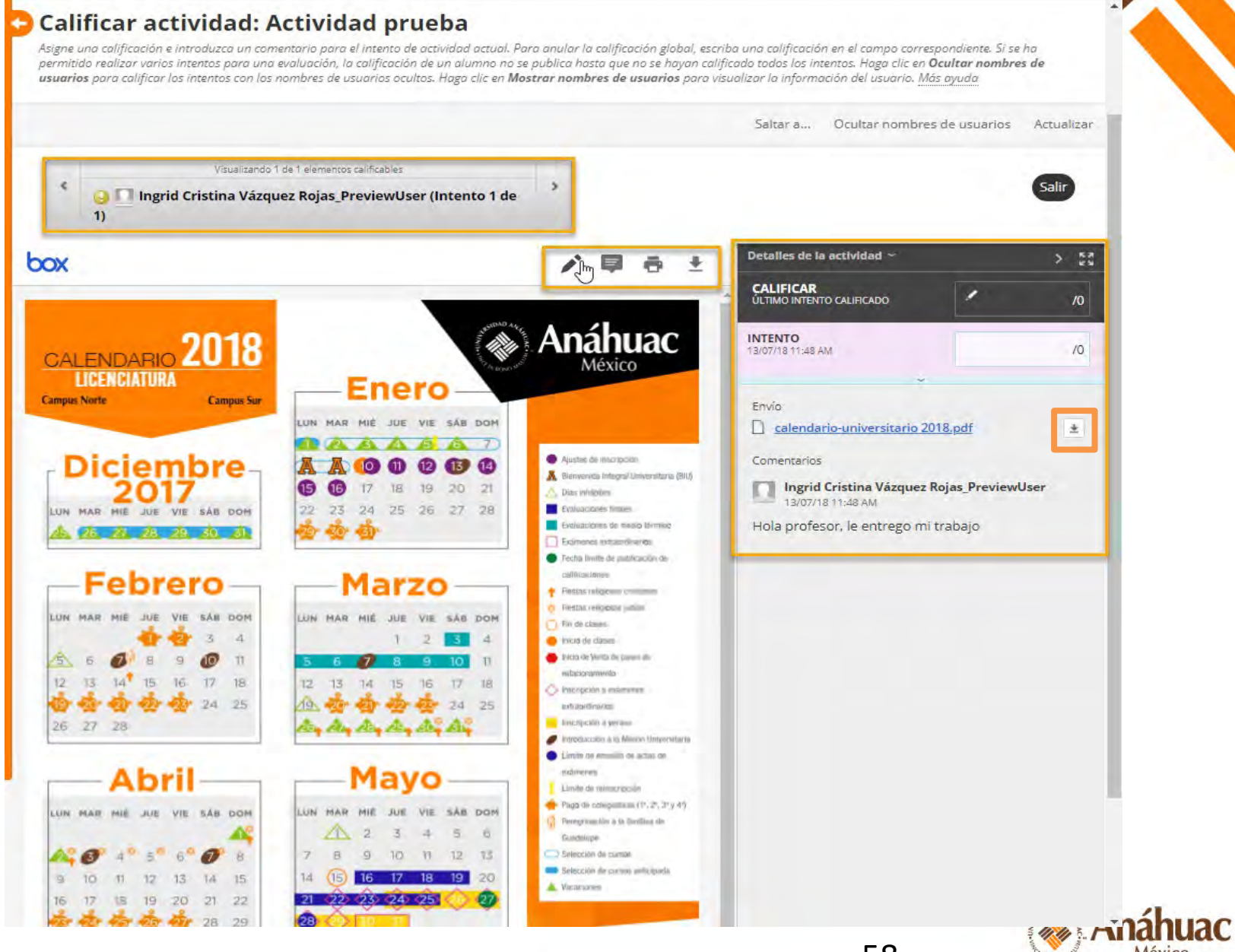

México

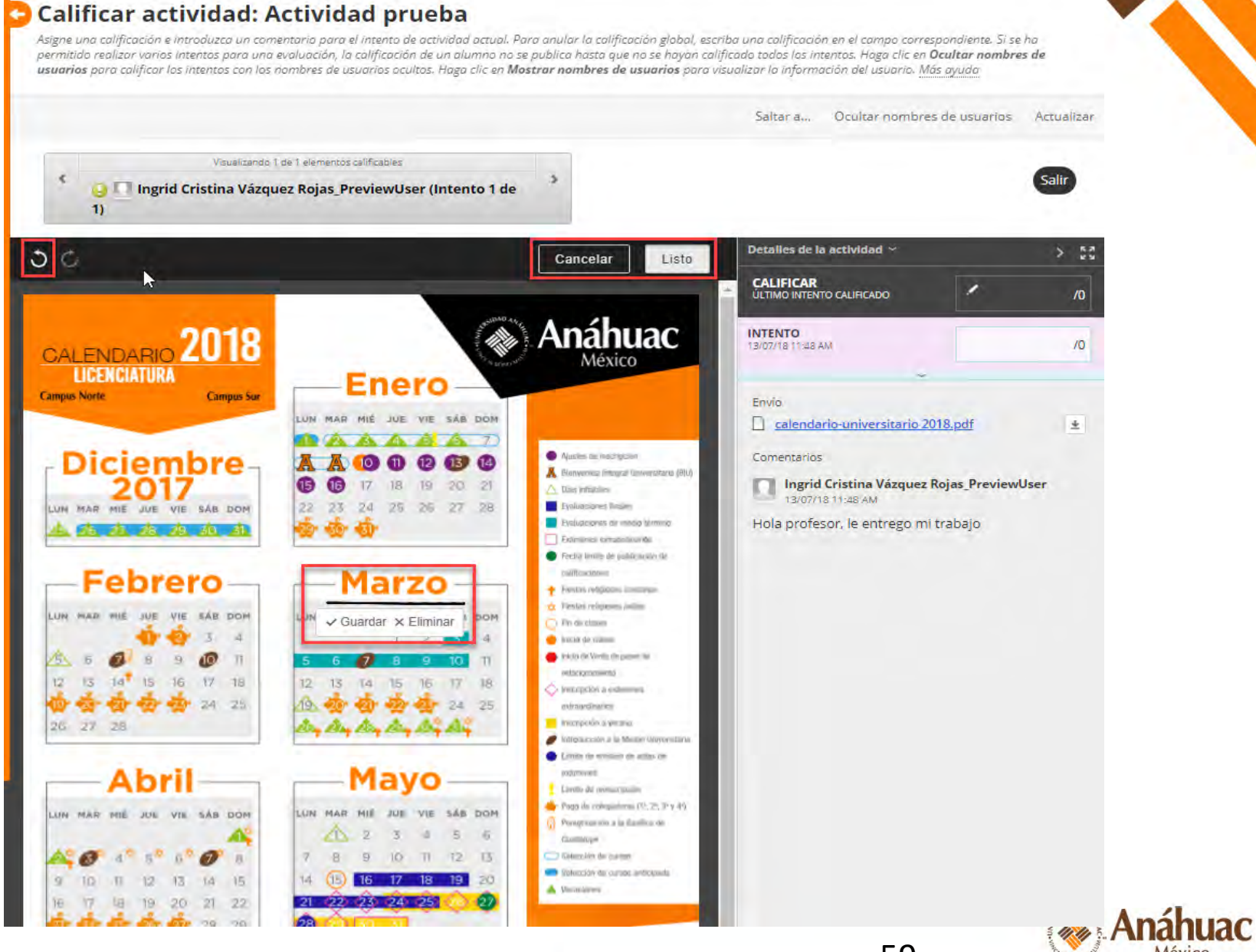

#### 59

México

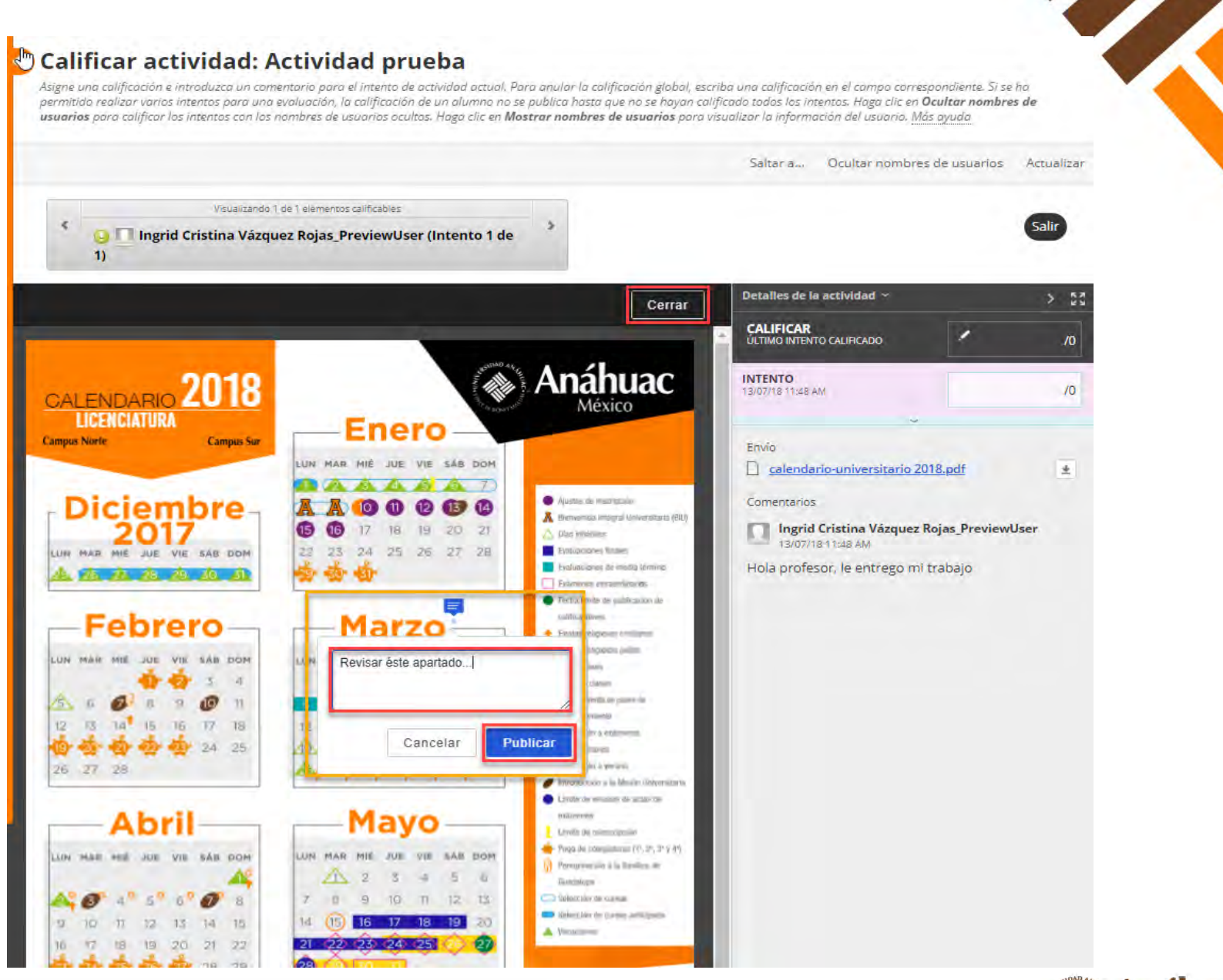

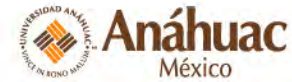

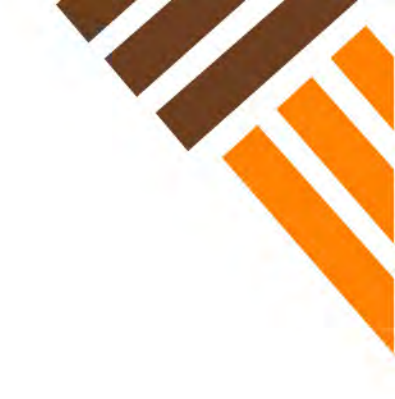

# Grupos

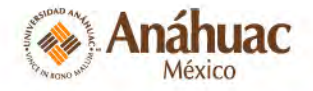

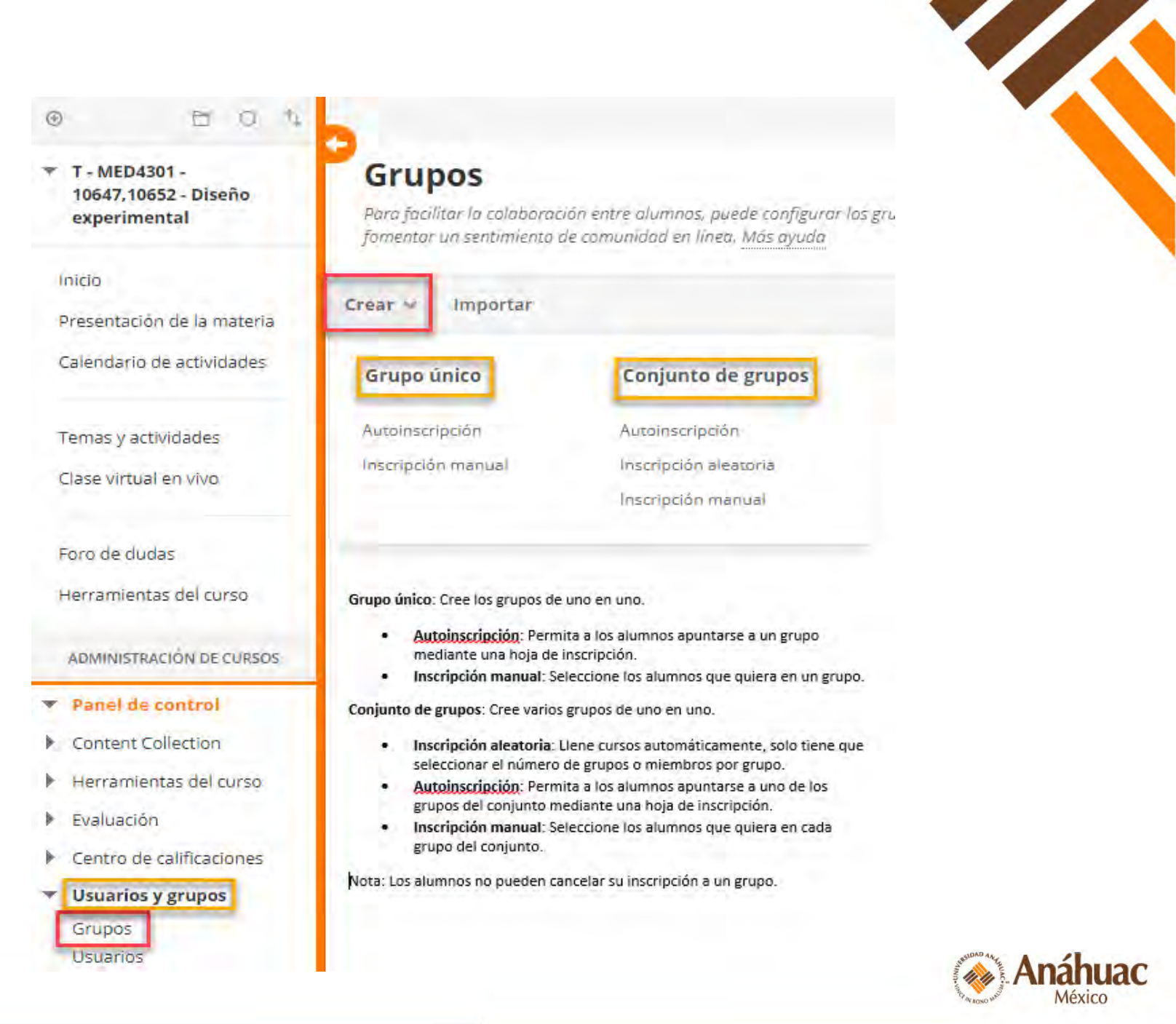

63

# **EVALUACIÓN**

Reportes

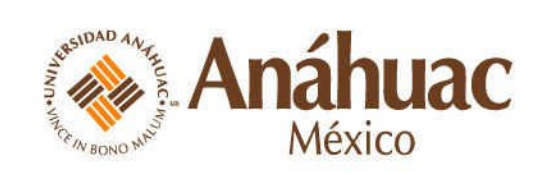

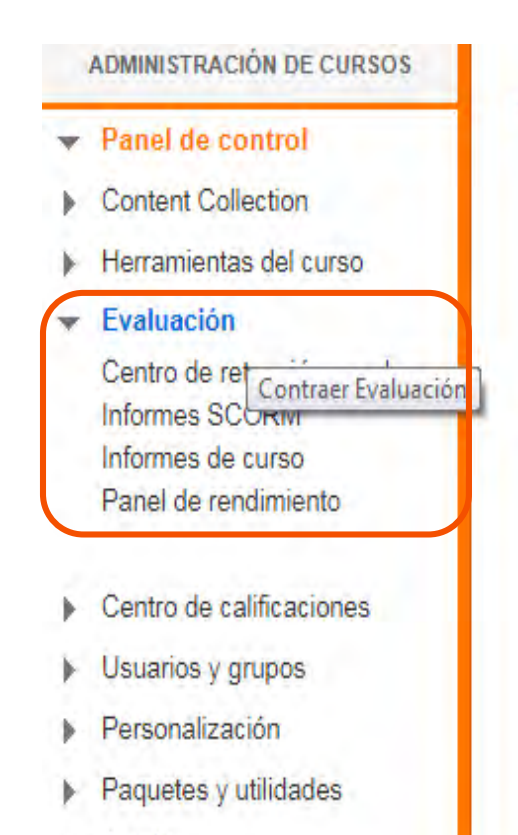

Ayuda

#### 1. Bienvenida general

#### Dr. Roberto Delgado Gallart

Fundador de la Facultad de Responsabilidad Social y c

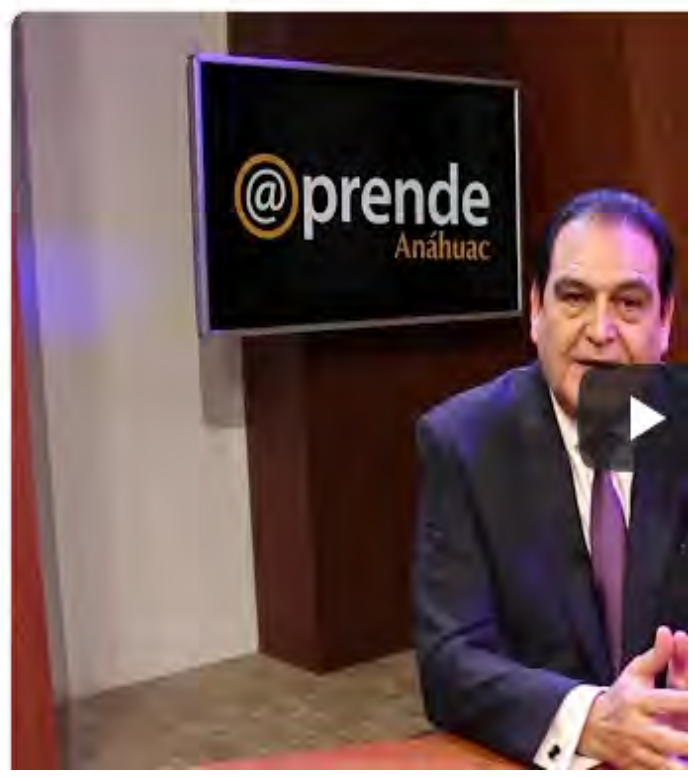

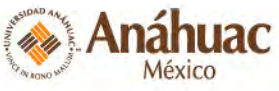

## Informes del curso

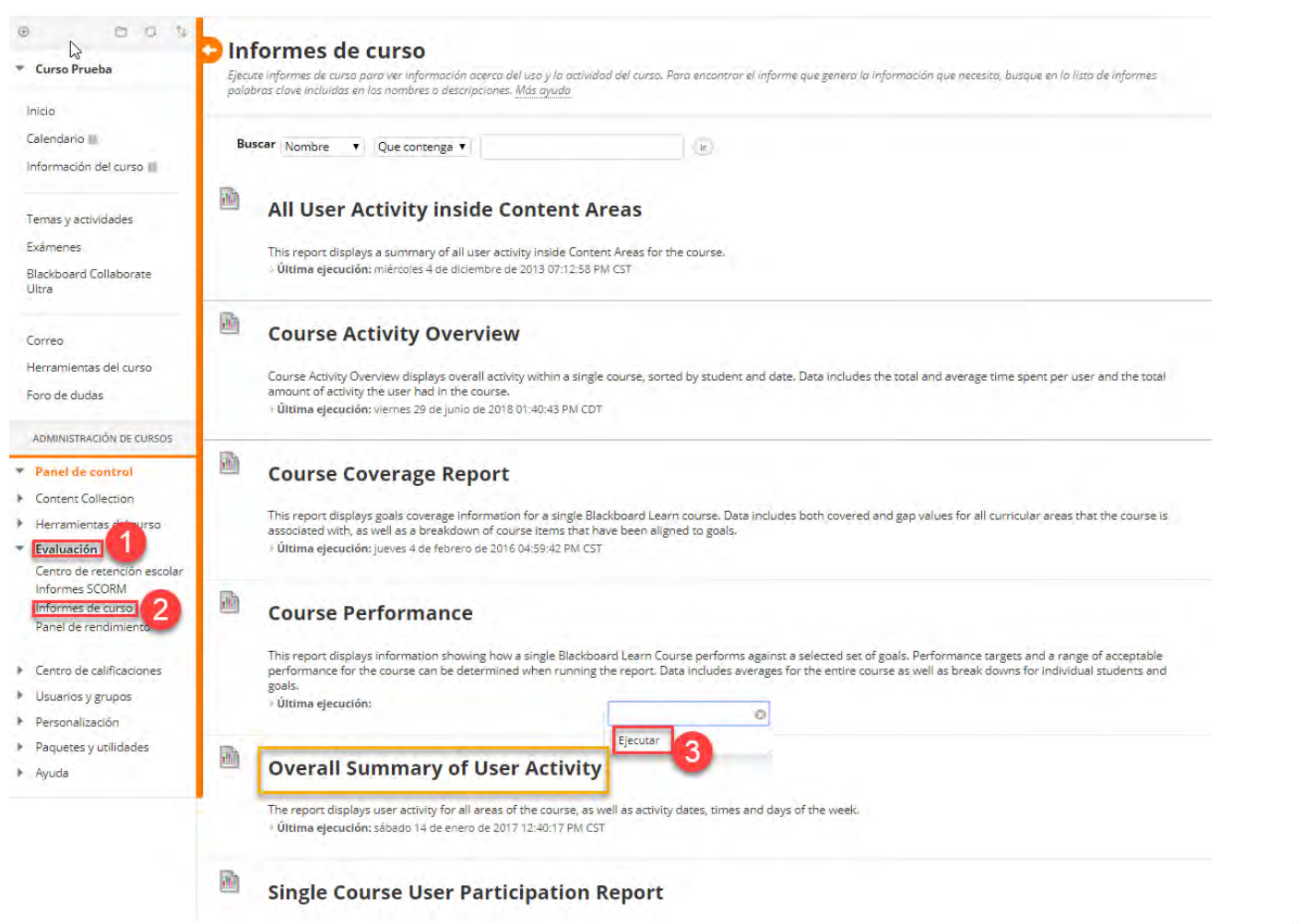

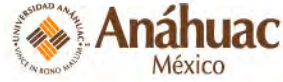

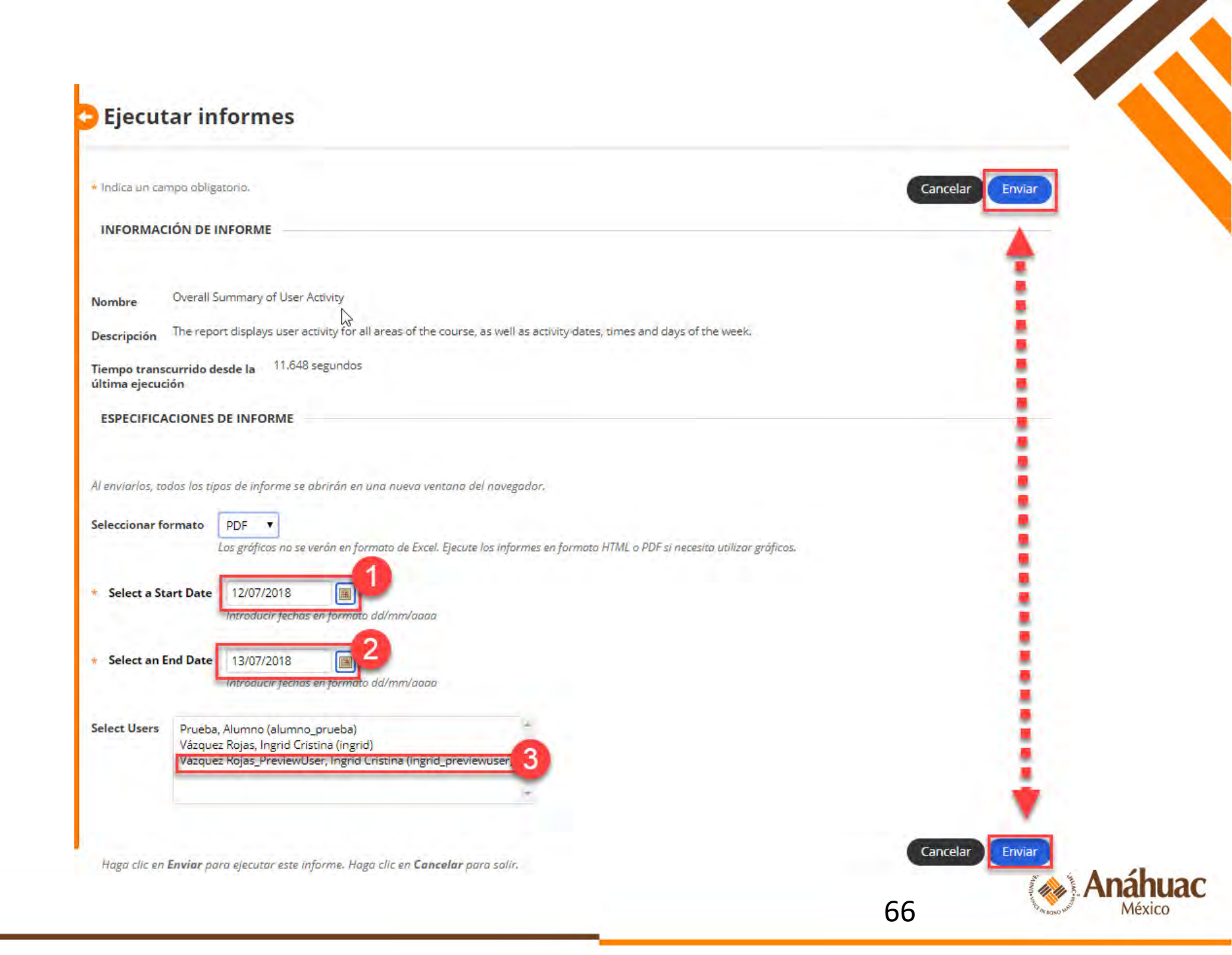

#### Ejecución correcta de: Overall Summary of User Activity

#### **Descargar informe**

Permite guardar el archivo que contiene los datos del informe en un sistema local.

#### Ejecutar un nuevo informe

Volver a ejecutar el informe utilizando criterios diferentes,

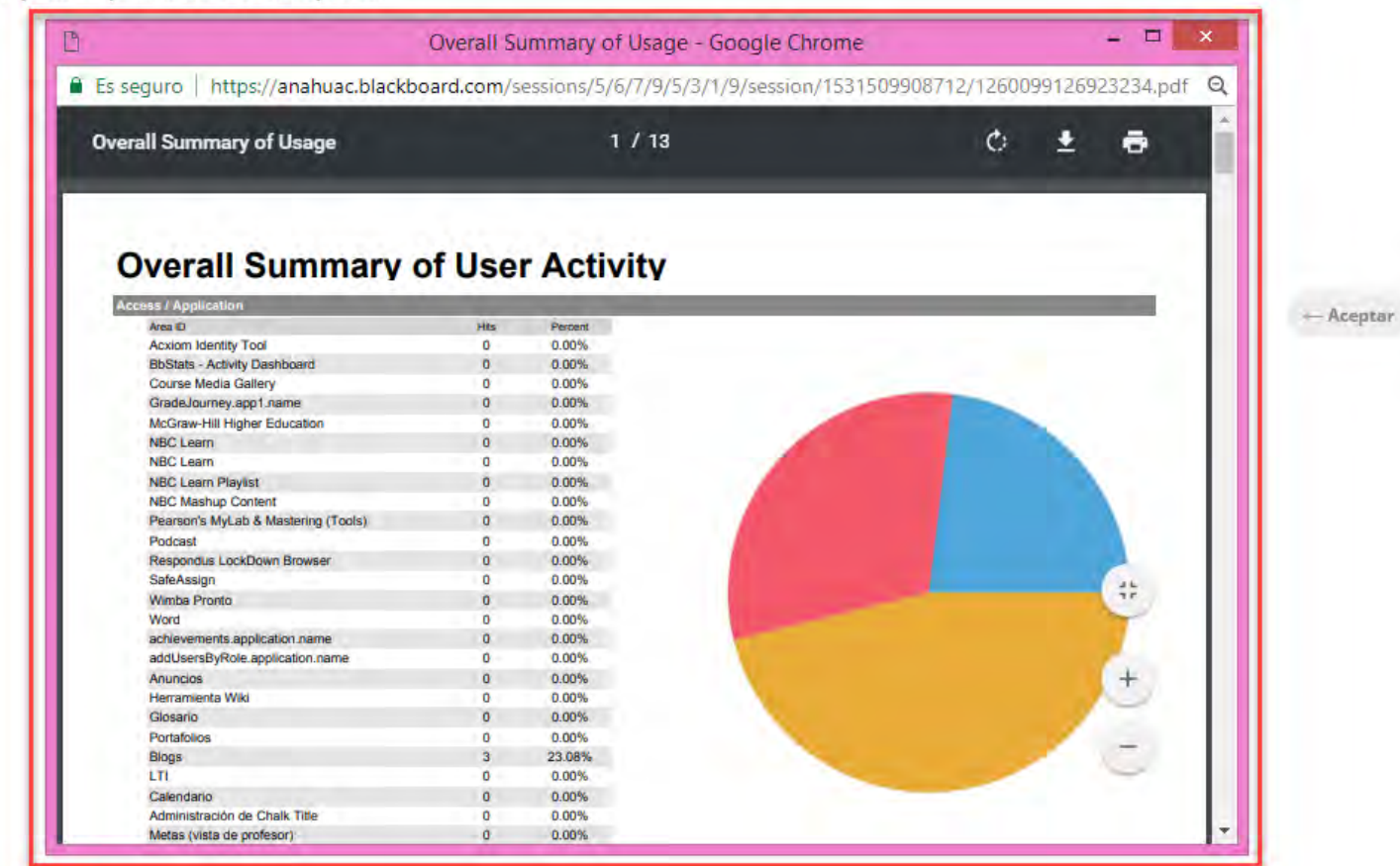

Anáhuac México

#### **Overall Summary of User Activity**

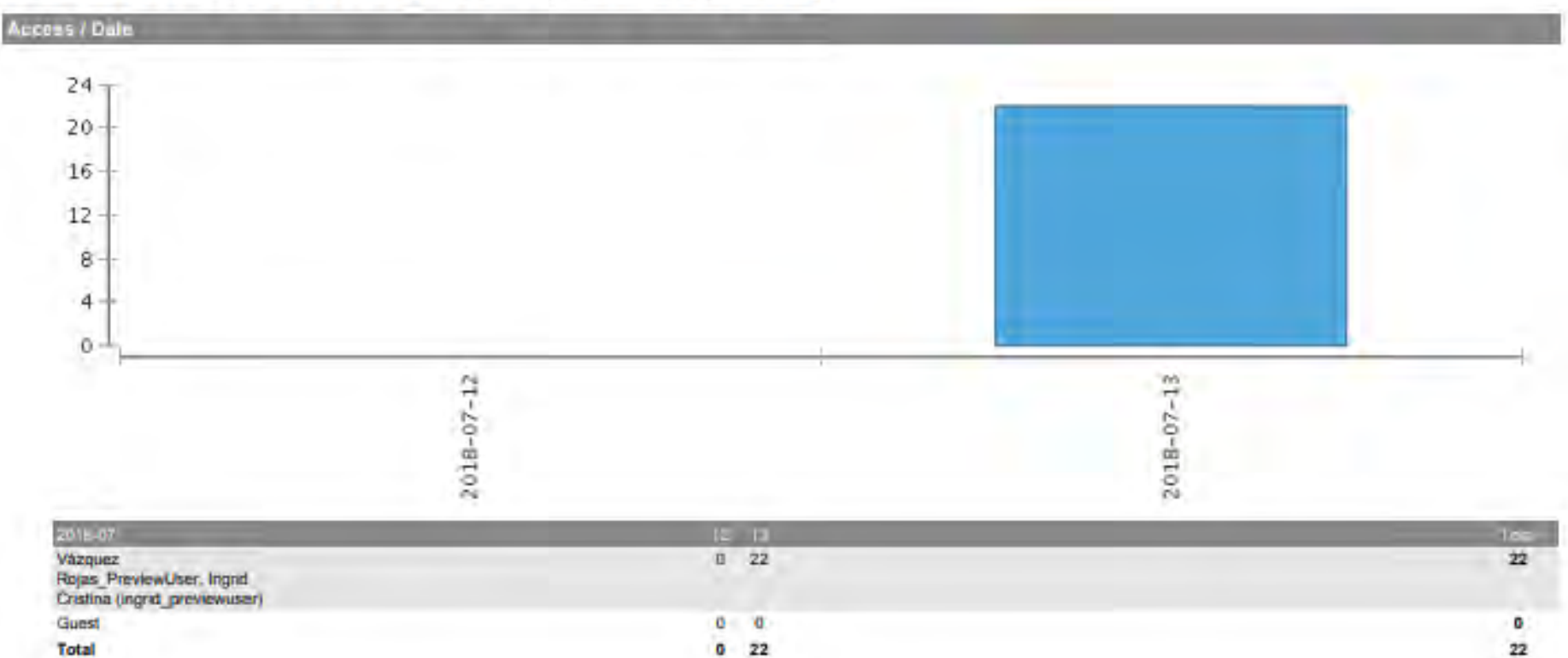

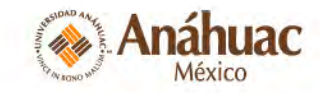

# Panel de rendimiento

#### Panel de rendimiento

El panel de rendimiento proporciona un informe actualizado sobre la actividad de todos los alumnos. La información se muestra en un formato de tabla. Haga clic en el encabezado de una columna o en el signo de intercalación de la fila de encabezado de una columna para ordenar los datos de la tabla según esa columna. Más ayuda

| APELLIDOS                    | NOMBRE             |                    | ) <sup>ROL</sup> | ÚLTIMO<br>ACCESO<br>AL<br>CURSO | DÍAS<br>TRANSCURRIDOS<br>DESDE EL<br>ÚLTIMO ACCESO | ESTADO<br>DE<br>REVISIÓN | VERSIÓN<br>ADAPTATIVA                                                                                                    | TABLERO<br>DE<br>DISCUSIÓN | PERSONALIZAR<br>CENTRO DE<br>RETENCIÓN<br>ESCOLAR | VER<br>CALIFICACIONES |
|------------------------------|--------------------|--------------------|------------------|---------------------------------|----------------------------------------------------|--------------------------|----------------------------------------------------------------------------------------------------|----------------------------|---------------------------------------------------|-----------------------|
| Vázquez Rojas                | Ingrid<br>Cristina | ingrid             | Profesor         | 13/07/2018<br>02:25:34<br>PM    | 0                                                  | 0                        | <b>i</b>                                                                                                    | 1                          | -                                                 |                       |
| Vázquez<br>Rojas_PreviewUser | Ingrid<br>Cristina | ingrid_previewuser | Alumno           | 13/07/2018<br>01:50:34<br>PM    | 0                                                  | 0                        | i de la compañía de la compañía de la | 1                          | 0/4                                               | 0                     |
| Prueba                       | Alumno             | alumno_prueba      | Alumno           | 26/01/2016<br>02:05:10<br>PM    | 899                                                | 0                        |                                                                                                    | 0                          | 2/4                                               | 0                     |

Mostrando 1 de 3 de 3 elementos

Mostrar todos ) (Editar paginación .

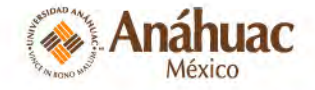

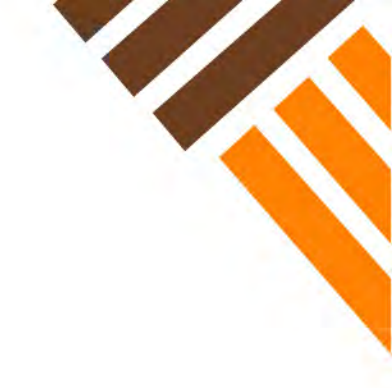

# **Blackboard Collaborate**

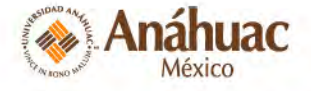

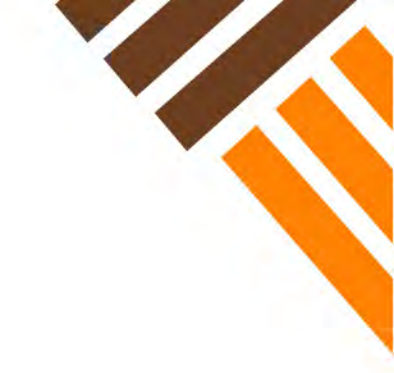

# Prepárese para su sesión estos pasos simples...

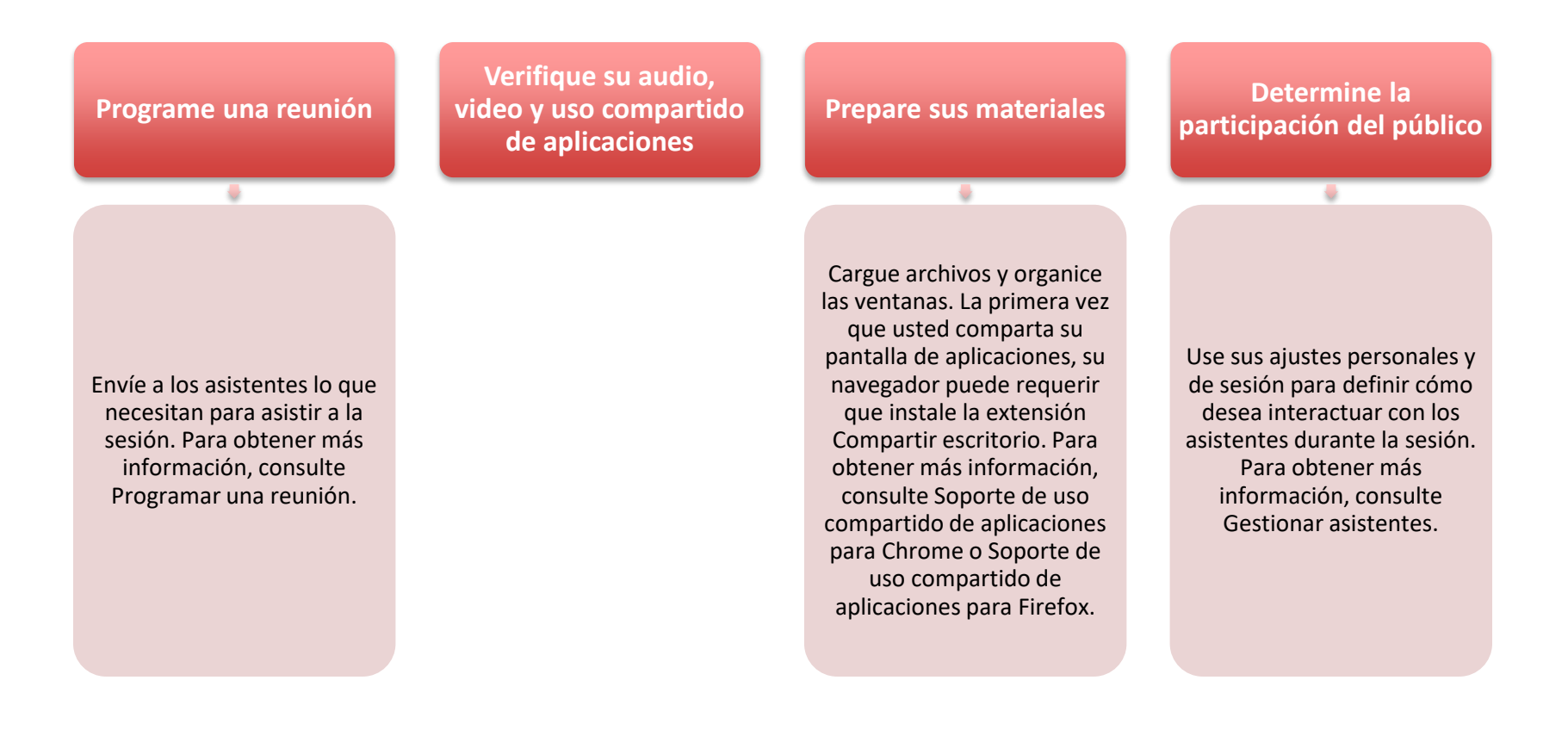

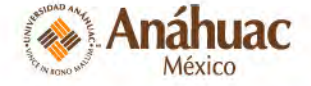

## ¡Preparados, listos, a enseñar!

 Que no esté físicamente en la misma sala con los alumnos no significa que su clase tenga que ser aburrida.

| Permitir<br>participantes<br>que lleguen<br>antes                                                                                                    | Presentarse                                                                                                    | Presentar<br>oradores<br>invitados                                                                                                    | Resaltar puntos<br>clave de su<br>presentación                                                                                                    | Incluya<br>preguntas y<br>respuestas.                                                                                                    | Silenciar su<br>micrófono<br>cuando no esté<br>hablando                                                                       | Establecer<br>contacto visual                                                                                                    |
|----------------------------------------------------------------------------------------------------|----------------------------------------------------------------------------------------------------|----------------------------------------------------------------------------------------------------|----------------------------------------------------------------------------------------------------|----------------------------------------------------------------------------------------------------|----------------------------------------------------------------------------------------------------|----------------------------------------------------------------------------------------------------|
| •Permítales a sus<br>participantes que<br>se unan a la sesión<br>de manera<br>anticipada. Esto les<br>da a los<br>participantes<br>nuevos la<br>posibilidad de<br>familiarizarse con<br>la sala y con lo que<br>pueden hacer y lo<br>que no. Entre a la<br>sesión temprano y<br>ponga en práctica<br>las herramientas. | •No suponga que<br>sus participantes<br>reconocerán su<br>voz. Diga su<br>nombre durante<br>los primeros<br>minutos que hable.<br>Permítales que lo<br>conozcan. | <ul> <li>Puede invitar a un<br/>orador o alentar la<br/>colaboración de grupo<br/>en su curso al fomentar<br/>a cualquier participante<br/>a que sea presentador<br/>o moderador. Los<br/>presentadores pueden<br/>compartir sus pantallas<br/>y cargar imágenes o<br/>archivos en<br/>PowerPoint®, pero no<br/>pueden modificar los<br/>permisos de otros<br/>usuarios de la manera<br/>en que lo hace un<br/>moderador.</li> </ul> | •Desplácese por las<br>presentaciones en<br>PowerPoint con las<br>flechas disponibles.<br>Use las<br>herramientas de<br>anotación en la<br>pizarra o en<br>presentaciones<br>para agregar texto,<br>punteros o<br>diferentes formas. | •Aliente a los<br>participantes para<br>que realicen<br>preguntas. A<br>medida que hablan<br>más participantes,<br>la experiencia Ultra<br>de Blackboard<br>Collaborate sigue al<br>líder<br>automáticamente,<br>y muestra el<br>nombre del orador<br>actual en la<br>pantalla. | •Nada distrae más<br>que escuchar<br>ruidos externos<br>como la escritura<br>en el teclado o una<br>conversación<br>paralela. | •Si comparte su<br>video, mire a la<br>cámara y no a la<br>sesión. Puede<br>parecer raro, pero<br>ayuda a que los<br>estudiantes se<br>sientan parte de la<br>sesión y menos<br>aislados. |
|                                                                                                    |                                                                                                    |                                                                                                    |                                                                                                    |                                                                                                    |                                                                                                    | 410AD 44                                                                                                    |

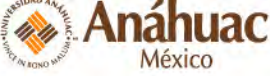